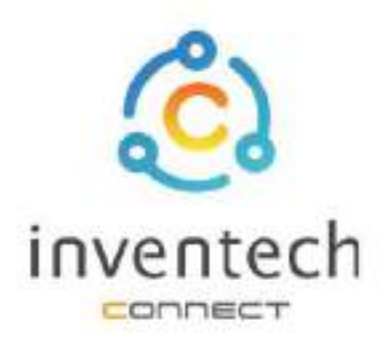

# คู่มือการใช้งานระบบ INVENTECH CONNECT

ขั้นตอนการยื่นแบบคำร้อง <mark>นิติบุคคลมอบฉันทะ</mark> (สร้างเอกสารมอบฉันทะ)

บริษัท อินเวนท์เทค ซิสเท็มส์ (ประเทศไทย) จำกัด

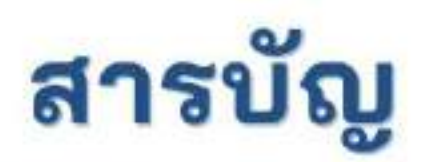

# การเตรียมข้อมูลยื่นแบบคำร้อง นิติบุคคลมอบฉันทะ (สร้างเอกสารมอบฉันทะ)

- 🔳 ข้อมูลที่จัดส่งให้กับผู้เข้าร่วมประชุม
- 🔳 การเตรียมข้อมูลและเอกสาร
- 🔳 การเตรียมอุปกรณ์
- 🔳 เว็บเบราว์เซอร์ที่รองรับ

# การยื่นแบบคำร้องนิติบุคคลมอบฉันทะ (สร้างเอกสารมอบฉันทะ)

- 🔳 กรอกข้อมูลผู้มอบฉันทะผู้รับมอบฉันทะ
- กรอกข้อมูลลงคะแนนเอกสารนิติบุคคลมอบฉันทะ
- 🔳 ยืนยันตัวตนผ่าน OTP
- 🔳 ทำรายการสำเร็จ (ตรวจสอบความถูกต้องของข้อมูล)
- 🔳 ตัวอย่างการติดตามสถานะแบบคำร้อง

| 3 | การติดตามและแก้ไขแบบคำร้อง              |
|---|-----------------------------------------|
| 4 | การดาวน์โหลดคู่มือ/ วีดิโอการใช้งานระบบ |

้การเตรียมข้อมูลเพื่อยื่นแบบคำร้องนิติบุคคลมอบฉันทะ (สร้างเอกสารมอบฉันทะ)

การยื่นแบบคำร้องผ่านระบบ Inventech Connect สำหรับการมอบฉันทะนิติบุคคลมีวิธีการ และขั้นตอนดังนี้

# ข้อมูลที่จัดส่งให้กับผู้เข้าร่วมประชุม

ผู้เข้าร่วมประชุมจะได้รับหนังสือเชิญประชุม และเอกสารแนบที่ทางบริษัทจัดส่งให้

🖕 เอกสารแนบ ระบุลิงก์สำหรับเข้าร่วมประชุม

## การเตรียมข้อมูลและเอกสาร

- สำเนาหนังสือรับรองบริษัทฯ
- สำเนาบัตรประชาชน หรือสำเนาหนังสือเดินทางผู้รับมอบฉันทะ พร้อมลงนามสำเนาถูกต้อง
- สำเนาเอกสารมอบฉันทะที่กรอกข้อมูล ซึ่งมีการลงนามทั้งผู้มอบฉันทะและผู้รับมอบฉันทะเรียบร้อยแล้ว
- เอกสารเพิ่มเติม ตามเงื่อนไขของบริษัท

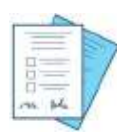

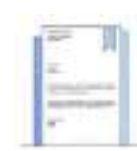

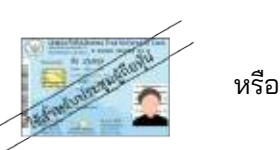

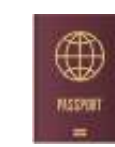

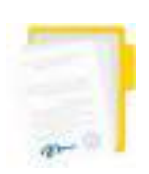

เอกสารมอบฉันทะ

เลขทะเบียนผู้ถือหุ้น

หนังสือรับรอง บริษัทฯ เลขประจำตัวประชาชน

หนังสือเดินทาง

## การเตรียมอุปกรณ์

## สามารถเข้าผ่านอุปกรณ์อิเล็กทรอนิกส์ คอมพิวเตอร์ และโทรศัพท์มือถือ

เว็บเบราว์เซอร์ที่รองรับ Google Chrome

1. ขึ้นแบบสำร้องเข้าร่วมประชุมผ่าน Web browser ให้เข้าไปที่ https://www.invertoch/www123456R พร้อลแกน CR Code นี้ เพื่อเข้าสู่ระบบ และสำเนินการตามขั้นตอนตังภาพ ได้

-----

1

# การยื่นแบบคำร้องนิติบุคคลมอบฉันทะ (สร้างเอกสารมอบฉันทะ)

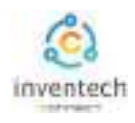

# ขั้นตอนที่ 1 กรอกข้อมูลผู้มอบฉันทะและผู้รับมอบฉันทะ

2

กรอกข้อมูลสำหรับการยื่นแบบคำร้องขอเข้าร่วมประชุมผ่านระบบ Inventech Connect ดังนี้

| ยื่นแบบคำร้อง<br>รั้นตอนที่ 2 ขึ้นตอนที่ 3 ขึ้นตอนที่ 4<br>รอยูสารรับชั้นอันสารร อินฮิลสารน เสริสโน                                                                                                    | เลือกรูปแบบการยื่นแบบคำร้อง<br><u>มอบฉันทะ</u>                                                                                                    |
|----------------------------------------------------------------------------------------------------|----------------------------------------------------------------------------------------------------|
| <ul> <li>(ถ้าร่ามประชุมส้วยสนตร () มองมีนคะให้กระมาการรูปแบบการรอบนั้นคะ</li> <li>(มองมอกสารมอบนั้นคะ</li> <li>(มองมอกสารมอบนั้นคะ)</li> <li>(มองมอกสารมอบนั้นคะ)</li> <li>(มองมอกสารมอบนั้นค</li></ul> | <ul> <li>1. กรอกข้อมูลผู้ถือหุ้น</li> <li>เลือก "สร้างเอกสารมอบฉันทะ"</li> <li>เลือก "นิติบุคคลมอบฉันทะ"</li> <li>เลขทะเบียนผู้ถือหุ้น<br/>เลขจดทะเบียนนิติบุคคล</li> </ul> |
| ข้อมูลผู้รับมอบฉันทะ<br>  4c - งามการ์ปนอบอันทะ *<br>มนายอาหราส์                                                                                                    | <ul> <li>2. กรอกข้อมูลผู้รับมอบฉันทะ</li> <li>ชื่อ – นามสกลผ้รับมอบฉันทะ</li> </ul>                                                                                         |
| anntest dogatonu anvestanturoganatura "<br>Natrosessen<br>son<br>son<br>s                                                                                                    | <ul> <li>เลขประจำตัวประชาชน/</li> <li>เลขหนังสือเดินทางผู้รับมอบฉัน</li> </ul>                                                                                              |
| ที่กฎ<br>หรังที่ มีมาระจำหล จัดเจ้ะส์ (ประเทศโดย) จำวัด สำนัญการใหญ่ 95/1-2 ของ ราย<br>แนบเอกสารยืนยันสัวเสน                                                                                                    | <ul><li>อายุ</li><li>ที่อยู่</li></ul>                                                                                                    |
| เรื่อนไขการแนนอกการ<br>ส่วนจริงหมายจำสามารถ พระโบอนุญาทร์นรู้/หมังสือมันตามหรือสามหนังและสามารถสามาญหัยอ<br>ทั้งนี้ ไประดิษาทรการและสิมมาส์สมให้ส่วยให้เมาสาม 9 ซึ่งและไปหรือสามารถังสิมสัญภาษรูร<br>อากมะอากได้มีพี่ได้ผ่อมีค่ายมายอากเป็ญมมังสามารถ<br>เสียาให้ที่หาญรากระเทศไทยมังสามารถ                                                                                                    | <ul> <li>3. แนบเอกสารยืนยันตัวตน<br/>สามารถตรวจสอบเอกสารที่ต้อ<br/>ได้ที่เงื่อนไขการแนบเอกสาร</li> <li>4. ยินยอมข้อกำหนดและเงื่อนไข</li> </ul>                              |
| aturiterrenteitersterrenterenteterrenterenteterrenteter                                                                                                    | <ul> <li>เลือกยินยอมข้อกำหนด<br/>การเข้าร่วมประชุมผ่านระบบ</li> </ul>                                                                                                    |
|                                                                                                    | inventech Connect<br><ul> <li>เลือกยินยอม เงื่อนไขและนโยบ<br/>ข้อมูลส่วนตัว</li> </ul>                                                                                      |
| ອ້າກເຮົາສົນແຜນໃຫ້ເກັດຈາ ຈັດເກັບ ໃຫ້ຮ້ວຍລະການແລະ ຈຶ່ງຢາກາງແຜນກອກແລະອາດ ເພື່ອກາຈໃນຜົນລ້າວຍາ<br>ແລະສີຈາກຄາລ້າກົດເຮົາກ່ານປາຂອງແມ່ນຈະຈຳແຫ້ນເດືອນກົດກັບ ເວີຍເປັດແອກເນີຍແລະ ຈັບທຸກສຳຍາງຄອດ<br>ອ້ານກະບົບ                                                                                                    | <ul> <li>5. เมื่อกรอกข้อมูลครบถ้วน</li> </ul>                                                                                                    |

ระบบจะตรวจสอบข้อมูลผู้ถือหุ้นจาก <mark>เลขทะเบียนผู้ถือหุ้น และเลขประจำตัวประชาชน/เลขหนังสือเดินทาง</mark> กับข้อมูลปิดสมุดทะเบียน เพื่อตรวจสอบสิทธิการเข้าร่วมประชุมของผู้ถือหุ้น

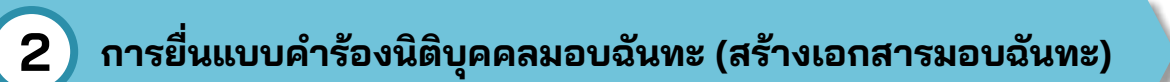

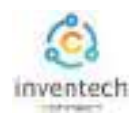

# ขั้นตอนที่ 2 กรอกข้อมูลลงคะแนนบุคคลธรรมดามอบฉันทะ

ลงคะแนนเอกสารบุคคลธรรมดามอบฉันทะ พร้อมลงลายมือชื่อผ่านระบบ Inventech Connect ดังนี้

| ยื่นแบบคำร้อง                                                                                        | ດາຽນລາມວັນທະນີສິນດດວມນາ                                             |
|----------------------------------------------------------------------------------------------------|---------------------------------------------------------------------|
| ขึ้นของที่ 1<br>ชั้นตอนที่ 2 ขึ้นตอนที่ 3 ขั้นตอนที่ 4<br>ร้อมูลสำหรับอันอังสวดน อินอันสวดน เสริตวัน | สร้างเอกสารมอบฉันทะ สามารถลง                                        |
| ลงคะแนนเอกสารมอบฉันทะนิดีบุคคล                                                                       | คะแนนเสียงผ่านระบบได้ด้วยตนเอง                                      |
| วาระที่ 1 พี่จารณาการตำเนินงานบริษัทในปี 2565                                                        |                                                                     |
| 🗶 (ก) ให้ผู้รับมอบดันพะมิสิทธิพิจารณาและลงมลินทนร้าพเอ้าได้ทุกประการตามที่เป็นสมควา                  | 1 เลือกรูปแบบการลงคะแนนเสียง                                        |
| (ษ) ใดีผู้รับแอบอันทะออกเสียงสงคะแนนตามความประสงค์ของชำหเจ้า ดังนี้                                  | <ul> <li>(a) ให้ผู้รับบอบอับทะบุสิทธิพิธารณาและ</li> </ul>          |
| 🔿 เห็นด้วย 🔿 ไม่เห็นด้วย 🔿 งดออกเสียง                                                                | (น) เหตุระยะยะแต่งสถายพรารและ<br>ลงมติแทนข้าพเจ้าได้ทุกประการตามที่ |
| วาระที่ 2 พี่จารณาอนุมัติงบประมาณในปี 2566                                                           | เห็นสมควร                                                           |
| 🔿 (n) ໃຫ້ຜູ້ຈັບພວຍວັນທະມີສິກຮີພົບຈະນາແລະສວນສິມທບກ້າາເເວົ້າໃຫ້ຫຼຸດປະທາງຮອກເຫັ້ນໃນສຸມຄວະ               | (b) ให้ผู้รับมอบฉันทะออกเสียงลงคะแนน                                |
| (พ) ได้ผู้รับมอบฉันพรออกเสียงสงคะมนเตามความประสงค์ของสำหเจ้า ดังนี้                                  | ตามความประสงค์ของข้าพเจ้า                                           |
| 🔹 เพิ่มตัวย 🔘 ไม่เพิ่มด้วย 🔘 งตออกเพียง                                                              | โดยผู้เข้าร่วมประชุมสามารถเลือก<br>องออนเหมสีนง                     |
| วาระที่ 3 พี่จารณาอนุมัติค่าตอบแทนเพิ่มเติมของกรรมการ                                                | <sub>สงคอ</sub> แนนเลยง<br>เห็นด้วย ไม่เห็นด้วย หรืองดออกเสียง      |
| ไม่มีการออกเสืองละเฟโนวาระนี้                                                                        |                                                                     |
| ลงสายมือชื่อ                                                                                         |                                                                     |
|                                                                                                    | <ol> <li>3. เมื่อลงคะแนนเสียงเรียบร้อยแล้ว</li> </ol>               |
| davda davdavd                                                                                        | ให้ผู้มอบฉันทะ "ลงลายมือชื่อ"                                       |
| 9242 91922                                                                                           |                                                                     |
| 1                                                                                                    |                                                                     |
|                                                                                                    |                                                                     |
|                                                                                                    | 1 เพื่ออรอดข้อขออระเอ้องเ                                           |
| อังนกลับ ถือใน                                                                                       | <ul> <li>4. เมื่อกรอกข้อมูลครบถ้วน</li> </ul>                       |
| 92142 010000                                                                                         |                                                                     |

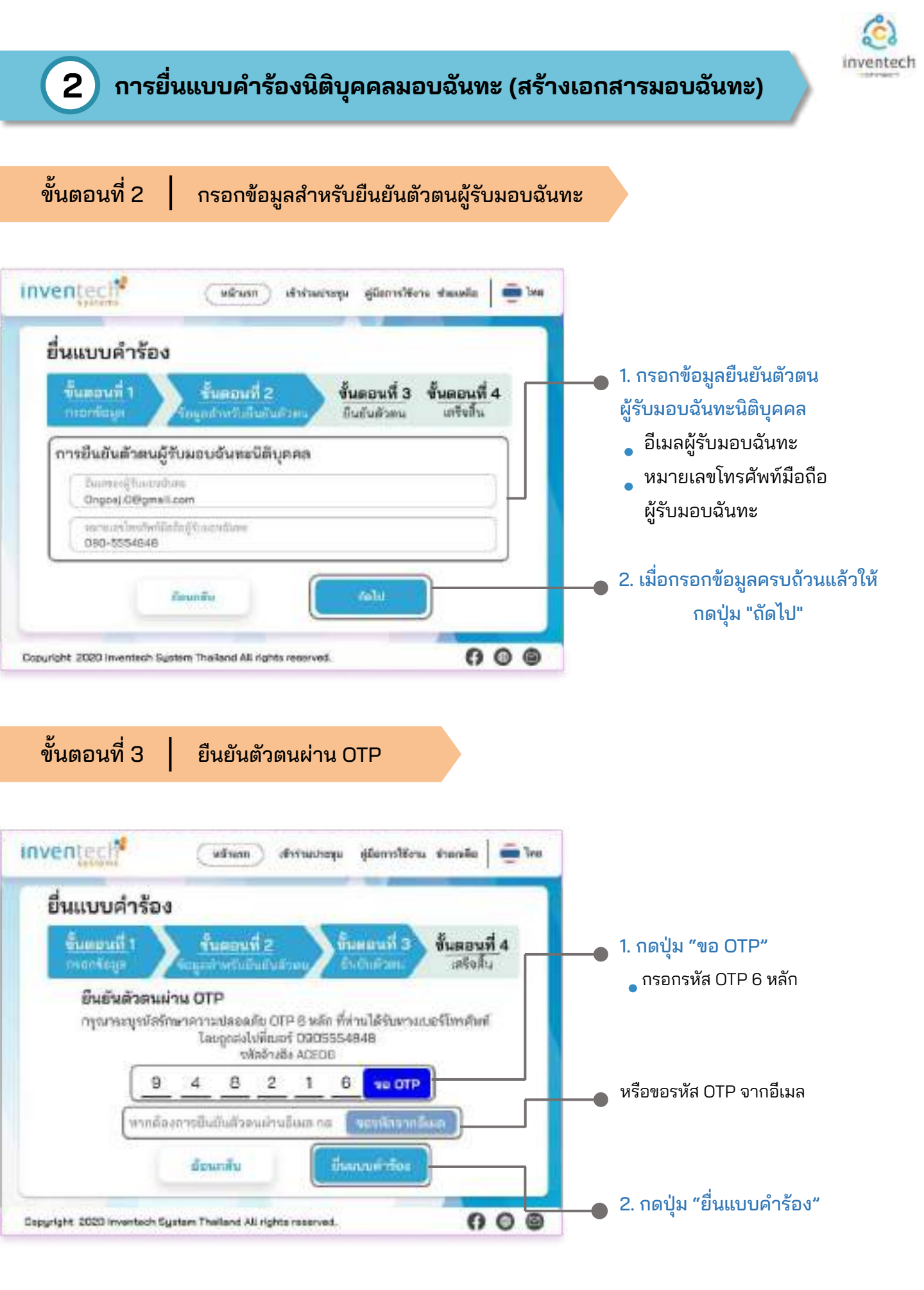

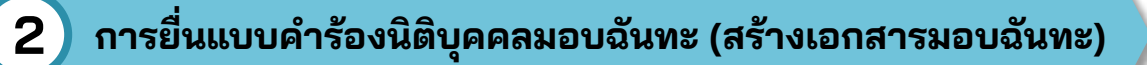

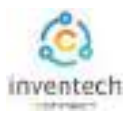

#### ขั้นตอนที่ 4 ทำรายการสำเร็จ (ตรวจสอบความถูกต้องของข้อมูล) ระบบจะแสดงข้อมูลที่ยื่นแบบคำร้องเพื่อ inventecl\* adans) afritastops glannilärne sjandes 🖷 ins ตรวจสอบความถูกต้องของข้อมูล ยื่นแบบค่ำร้อง ข้อมูลผู้มอบฉันทะ ขั้นตอนที่ 1 าแลอนจ์วิ • ข้อมูลผู้รับมอบฉันทะ พ่ารายการสำเร็จ ข้อมูลการลงคะแนนเสียง รือ-นามสรุด ผู้อื่อหุ้ม ปากสุน เริ่มการีแหนก์เวลาจึงเส้นร้ 1230002 Weise participation of the second หากต้องการสำเนาเอกสารมอบฉันทะ เอจาองอีกระบุรีเรายุ้ง มหามหาภัณฑ์สัญสสร 1185338001971 ให้กดป่ม "ดาวน์โหลดเอกสาร" และสินพิวสัวสรรรษณ/ เสรกนี้เสียติเมคง รื่อ นาแสนุล ผู้ในแอะฉันหม source according 10177033034444 ด้วย (ร่วยอากักระ เบซโลรสัพด์ ผู้กันสอบริเศษ Grappal Children and John 190-122546 จบขั้นตอนการยื่นแบบคำร้อง farme rmai dials: bilisty secondar Remote Sub-Sector International Sector International Sector Internationa ġ. 0 ú 00,000 2 สีสารการสีมีสารการการที่สุด D ø เจ้าหน้าที่จะตรวจสอบข้อมูลแบบคำร้อง э ส่งหมากผู้มีค่ายระมามในสีมากสาวาลา 000.000 D ö miuloud water และเอกสารยืนยันตัวตน Daugrtyhit 2020 Inventosin System Thailand All right 000

้ ผู้เข้าร่วมประชุมสามารถตรวจสอบสถานะแบบคำร้องได้ 2 ช่องทาง ดังนี้

- 1. อีเมลแจ้งการตรวจสอบแบบคำร้อง
- 2. การติดตามสถานะแบบคำร้องผ่านระบบ Inventech Connect

| ตัวอย่างการติดตามสถานะแบเ  | มคำร้อง               |                                                                                                    |
|----------------------------|-----------------------|----------------------------------------------------------------------------------------------------|
| สถานะแบบคำร้องมี 3 สถานะ ผ | ้งนี้                 |                                                                                                    |
| 1. กำลังตรวจสอบแบบคำร้อง   | คือแบบคำ<br>และครบถ้า | ร้องที่รอการตรวจสอบข้อมูลของผู้ทำรายการ ความถูกต้อง<br>วนของเอกสารแนบเอกสารยืนยันตัวตนตามเงื่อนไขของบริษัท |
| อีเมลแจ้งการตรวจสอบ        | แบบคำร้อง             | สถานะกำลังตรวจสอบแบบคำร้อง                                                                                 |

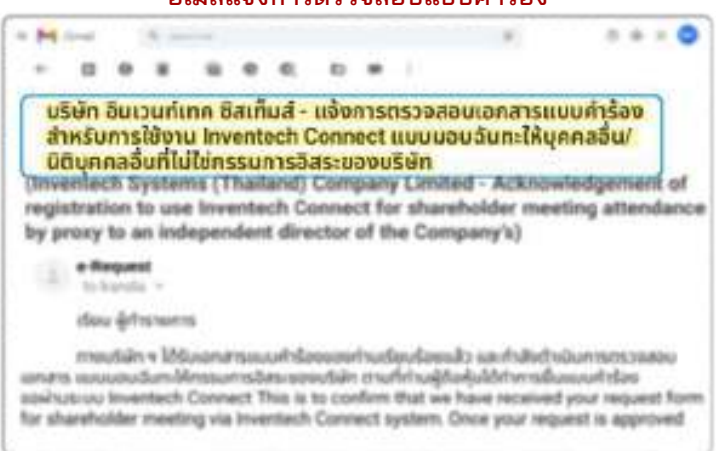

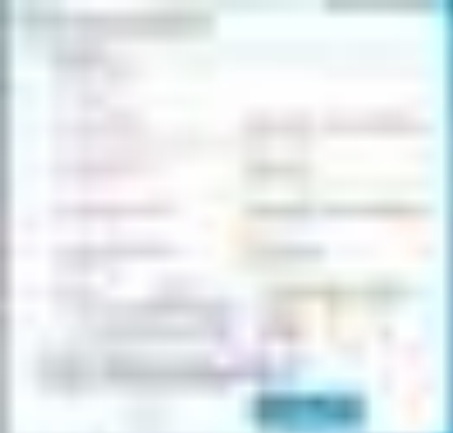

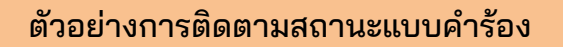

| 2. | แบบคำร้องถุ | ถูกปฏิเสธ |  |
|----|-------------|-----------|--|
|----|-------------|-----------|--|

คือแบบคำร้องที่ไม่ผ่านการตรวจสอบจากเจ้าหน้าที่ โดยจะระบุสาเหตุแบบคำร้องถูกปฏิเสธอย่างชัดเจน

โดยอาจเกิดจาก

## 1. เอกสารแนบเอกสารยืนยันตัวตนไม่ครบถ้วนตามเงื่อนไขของบริษัท

- 2. เอกสารแนบเอกสารยืนยันตัวตนหมดอายุ
- 3. เอกสารแนบเอกสารยืนยันตัวตนขาดการรับรองสำเนา
- 4. เอกสารไม่ชัดเจน ไม่สามารถยืนยันตัวตนผู้ทำรายการได้

### อีเมลแจ้งการปฏิเสธแบบคำร้อง

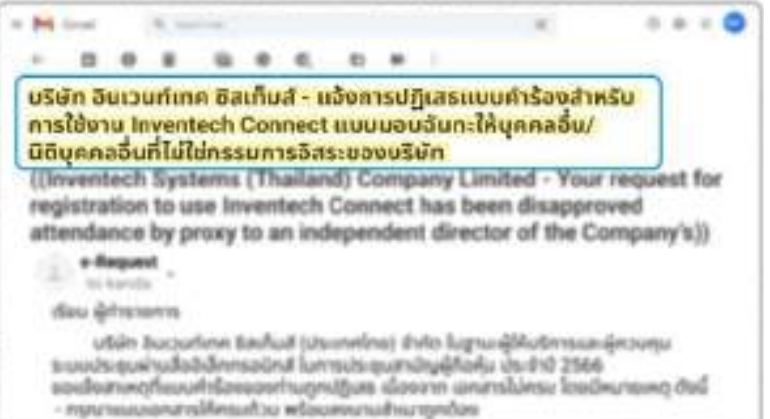

### สถานะปฏิเสธแบบคำร้อง

| Anyohitas                                        |                                                                                                    |
|--------------------------------------------------|----------------------------------------------------------------------------------------------------|
| www.lpafiela                                     |                                                                                                    |
| ka waan ja Gradja                                | anterinteriora (metallate                                                                                                    |
| and and adjusticions                             | Integration                                                                                                    |
| henryburden                                      | and and a state of the state of the state of |
| and and address from                             | lasjtander                                                                                                    |
| read to receive a constraint stars               | diality         Voltatia         escende           00         0         0         0         0           0         96,000         0         0         0         0           1         10,000         0         0         0         0                                                                                                    |
| สีสารระ แบบสำรัจรรูกปรู<br>เสราะ แบบสำรัจรรูกปรู | Şara<br>İsmilini                                                                                                    |
|                                                  |                                                                                                    |

3. แบบคำร้องถูกอนุมัติ

คือแบบคำร้องที่ผ่านการตรวจสอบข้อมูลผู้ทำรายการความถูกต้องครบถ้วน ของเอกสารยืนยันตัวตนและได้รับการอนุมัติแบบคำร้องเรียบร้อยแล้ว

### อีเมลแจ้งการอนุมัติแบบคำร้อง

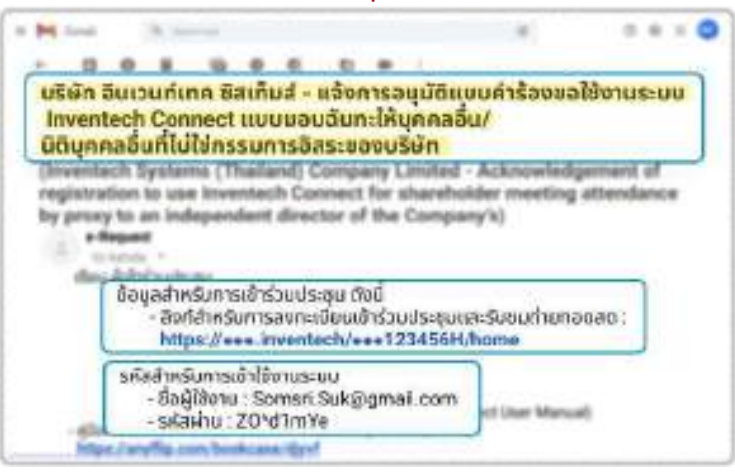

#### สถานะอนุมัติแบบคำร้อง

| dage/vie:                                                                                                    |                                                                                                    |
|----------------------------------------------------------------------------------------------------|----------------------------------------------------------------------------------------------------|
| an mcGraffichie.                                                                                                |                                                                                                    |
| An arrange gloder<br>Albertanten harbet, committe                                                               | arried denormal arritolast                                                                                                    |
| as finite parton                                                                                                | Respective-                                                                                                    |
| and second second second second second second second second second second second second second second second se | the second second                                                                                                    |
| the assessment of a state of page 1                                                                             | The property of the second second sec                                                                                                    |
| and Developed Dynamic Provent                                                                                   | Res Frankland                                                                                                    |
| rnal Bree                                                                                                    | alaba bahara arread                                                                                                    |
| 1 Hirocreditaria<br>Antony Batter<br>Battering Battering                                                        | Artista<br>Artista<br>Artist |
| สถานระ แบบสำรัต                                                                                                 | នក្នុកបទ្ធនាំគឺ                                                                                                    |

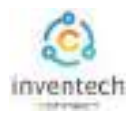

## การติดตามและแก้ไขแบบคำร้อง

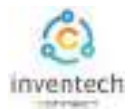

## ผู้ทำรายการสามารถ ติดตามสถานะแบบคำร้อง หรือ แก้ไขแบบคำร้องได้ดังนี้

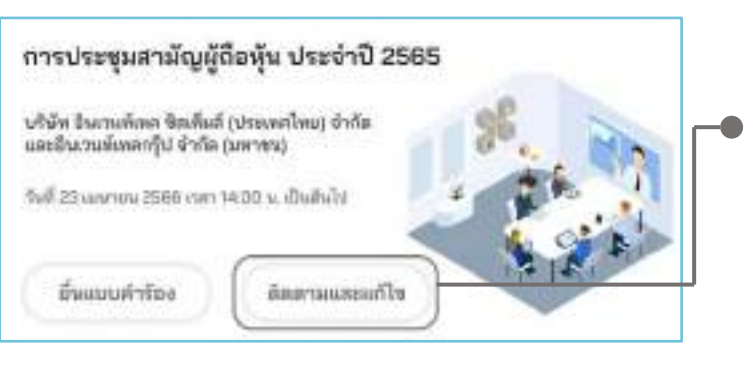

กดปุ่ม "ติดตามและแก้ไข"
 เพื่อตรวจสอบสถานะ หรือแก้ไขแบบคำร้อง

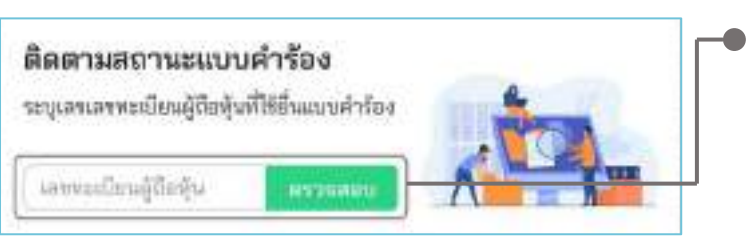

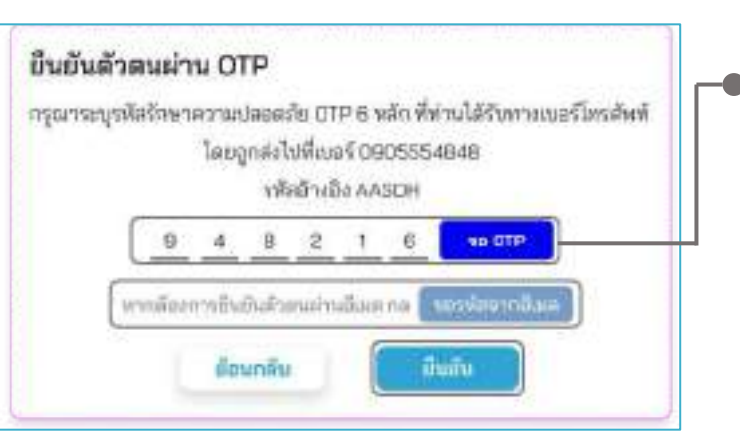

 กรอกเลขทะเบียนผู้ถือหุ้น จากนั้นกดปุ่ม "ตรวจสอบ" กรอกเลขทะเบียนผู้ถือหุ้นที่ใช้ยื่นแบบคำร้อง จากนั้นกดปุ่ม "ตรวจสอบ"

#### 3. ยืนยันตัวตนผ่าน OTP

- กดปุ่ม "ขอ OTP" เพื่อรับรหัสรักษาความปลอดภัย
   OTP 6 หลัก
- กรอก OTP ที่ได้รับ จากนั้นกดปุ่ม "ยืนยัน"

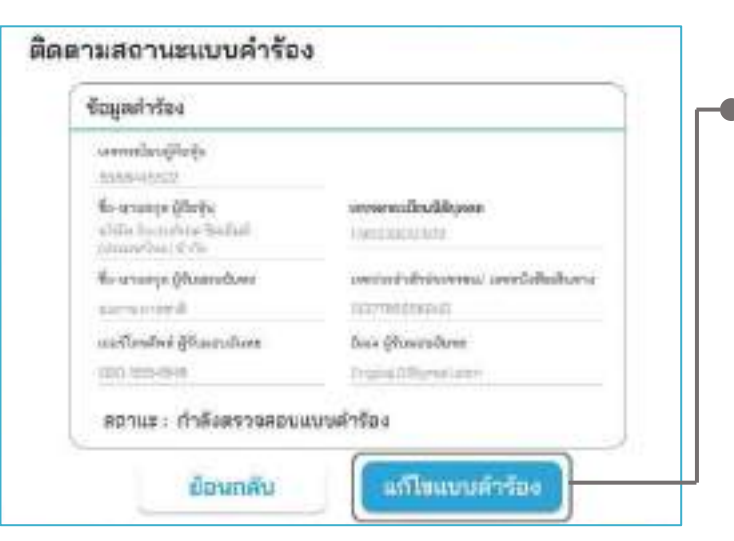

4. กดปุ่ม "แก้ไขแบบคำร้อง"

กรณีต้องการแก้ไขแบบคำร้อง ผู้ทำรายการ สามารถทำการแก้ไขแบบคำร้องได้ดังนี้

- งเปลี่ยนแปลงประเภทแบบคำร้อง
- 🛛 แก้ไขข้อมูลผู้ทำรายการ
- แก้ไขข้อมูลผู้รับมอบฉันทะ
- แก้ไขเอกสารยืนยันตัวตน

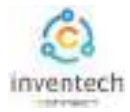

## ลิงก์สำหรับดาวน์โหลดคู่มือการใช้งานระบบ Inventech Connect <u>https://bit.ly/3DD5jj9</u>

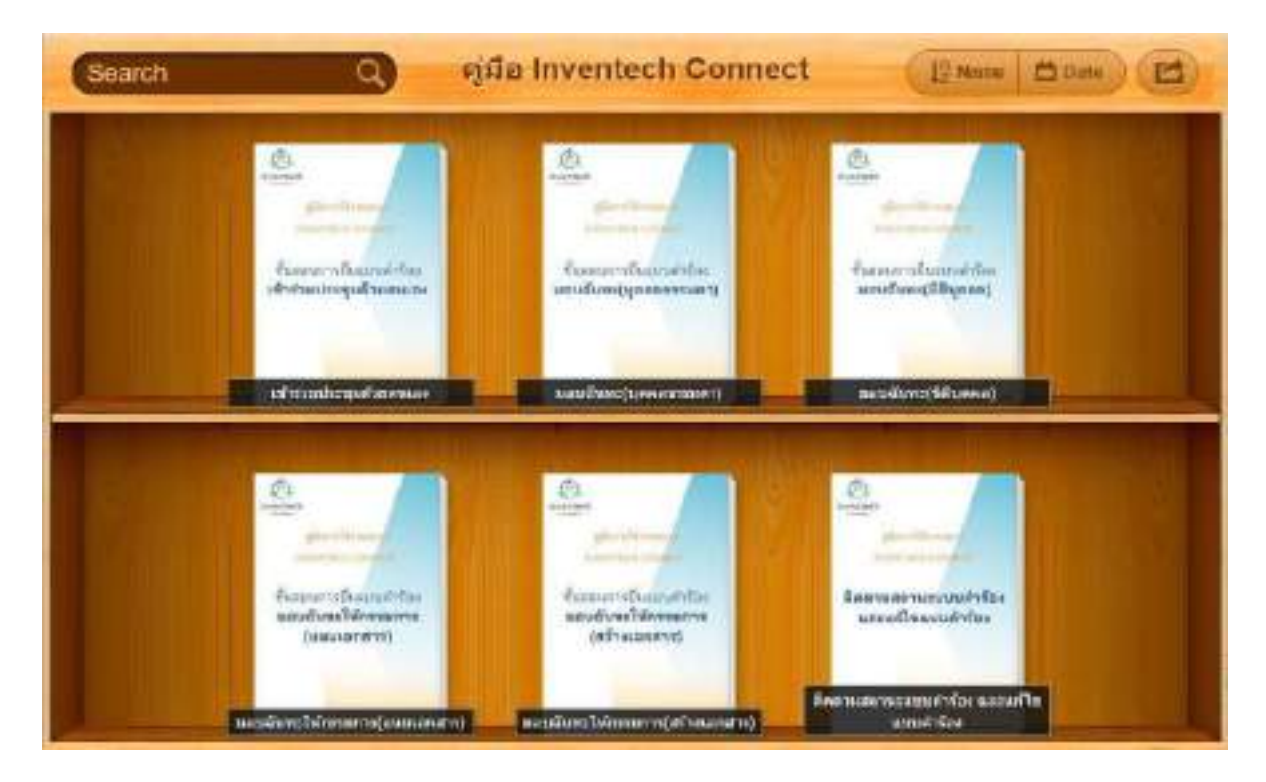

## ลิงก์สำหรับรับชมวีดิโอการใช้งานระบบ Inventech Connect <u>https://bitly.ws/3d9bR</u>

| = 🛄 Yeciube "                                          | theo      | Q & 🕀 Å mv                                                                                                    |
|--------------------------------------------------------|-----------|----------------------------------------------------------------------------------------------------|
|                                                        | 1         | Inventech Connect (a-Request) ขึ้นสอบการอังชวบด้าที่ละ - มาด้วยสะสอง<br>Inventech Connect (a-Request ) Request process - (Attendoes in Person)<br>Inventech Systems             |
|                                                        | 2         | Inventech Connect (o Request) ขึ้นของการขึ้นของเห็งร้อง - บุคลออราสตาลอบอันทย<br>Inventech Connect (o Request ) Request process - (Proxy - Natural Person)<br>Inventech Systems |
| การใช้งานระบบ<br>INVENTECH CONNEC<br>Inventech Systems | ат з      | Inventeori Connect (อ-Request) ชิ้มตอนการขึ้งแบบคำช้อง - นิติบุคตสมอบมันทร<br>Inventech Cannect (อ-Request ) Request probase - (Presy - Juristic Person)<br>Inventech Systems   |
| Tilesvern                                              | 4 <u></u> | Inventech Connect (e-Vote) - MasonminiaRouunuRoa (Webex)<br>(Inventech Connect (e-Vote) - How to use e-Voting Webex)<br>Inventech Systems                                       |
| _                                                      | 5         | Inventech Connect (a-Vote) - Vakeummonswinchar (Vetex)<br>(Inventech Connect (a-Vote) - How to asking Queetion Webex)<br>Inventech Systems                                      |
| 4                                                      |           |                                                                                                    |

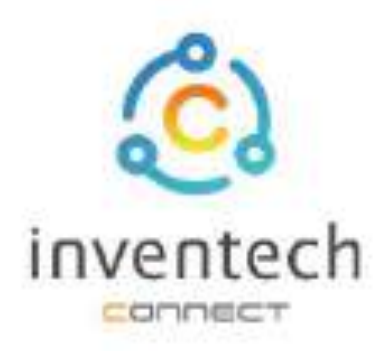

# คู่มือการใช้งานระบบ INVENTECH CONNECT

# ขั้นตอนการยื่นแบบคำร้อง มอบฉันทะให้กรรมการ (แนบเอกสารมอบฉันทะ)

บริษัท อินเวนท์เทศ ซิสเท็มส์ (ประเทศไทย) จำกัด

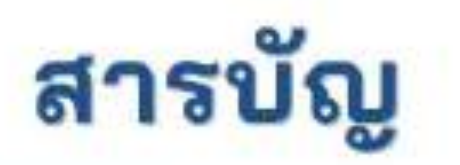

# การเตรียมข้อมูลยื่นแบบคำร้อง มอบฉันทะให้กรรมการ (แนบเอกสารมอบฉันทะ)

- ข้อมูลที่จัดส่งให้กับผู้เข้าร่วมประชุม
- 🔳 การเตรียมข้อมูลและเอกสาร
- การเตรียมอุปกรณ์
- เว็บเบราว์เซอร์ที่รองรับ

# 2 การยื่นแบบคำร้องมอบฉันทะให้กรรมการ (แนบเอกสารมอบฉันทะ)

- กรอกข้อมูลผู้มอบฉันทะและกรรมการอิสระ
- ยืนยันตัวตนฝ่าน OTP
- ทำรายการสำเร็จ (ตรวจสอบความถูกต้องของข้อมูล)
- ตัวอย่างการติดตามสถานะแบบคำร้อง

3 การติดตามและแก้ไขแบบคำร้อง
 4 การดาวน์โหลดคู่มีอ/ วีดิโอการใช้งานระบบ

# การเตรียมข้อมูลยื่นแบบคำร้อง มอบฉันทะให้กรรมการ (แนบเอกสาร)

การยื่นแบบคำร้องผ่านระบบ Inventech Connect สำหรับมอบฉันทะให้กรรมการ รูปแบบการแนบเอกสารมอบฉันทะ มีวิธีการ และขั้นตอนดังนี้

## ข้อมูลที่จัดส่งให้กับผู้เข้าร่วมประชุม

ผู้เข้าร่วมประชุมจะได้รับหนังสือเชิญประชุม และเอกสารแนบที่ทางบริษัทจัดส่งให้

🔹 เอกสารแนบ ระบุลิงก์สำหรับเข้าร่วมประชุม

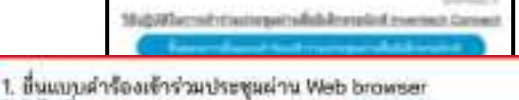

เป็นแบบผ่ารองเขาร่วมประชุมผ่าน web prowser
 ให้เข้าไปที่ https://www.invertech/www1234568
 พร้อลแกน QR Code นี้ เพื่อเข้าสู่ระบบ และคำเนินการตามขั้นตอนดังภาพ ผู้เรื่อง

| 1000       | and the second | 2 springersburger                 |
|------------|----------------|-----------------------------------|
|            |                | coditions.                        |
| the second | -              | A support of the support          |
| H          |                | Contractor Contractor & Plannetty |
|            | -              |                                   |

## การเตรียมข้อมูลและเอกสาร

- สำเนาบัตรประชาชน หรือสำเนาหนังสือเดินทางผู้มอบฉันทะ พร้อมลงนามสำเนาถูกต้อง
- สำเนาเอกสารมอบฉันทะที่กรอกข้อมูล ซึ่งมีการลงนามของผู้มอบฉันทะเรียบร้อยแล้ว
- เอกสารเพิ่มเติม ตามเงื่อนไขของบริษัท

| -         | *   |
|-----------|-----|
| -         | Sin |
| <b>=</b>  |     |
|           |     |
| 4 3       |     |
| res. pre- | 1   |
| ~         | 1   |

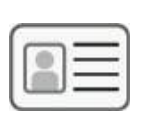

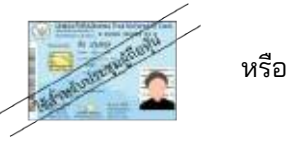

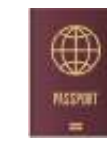

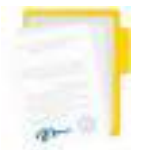

เอกสารมอบฉันทะ

เลขทะเบียนผู้ถือหุ้น

ชื่อกรรมการผู้ รับมอบฉันทะ

เลขประจำตัวประชาชน

หนังสือเดินทาง

## การเตรียมอุปกรณ์

สามารถเข้าผ่านอุปกรณ์อิเล็กทรอนิกส์ คอมพิวเตอร์ และโทรศัพท์มือถือ

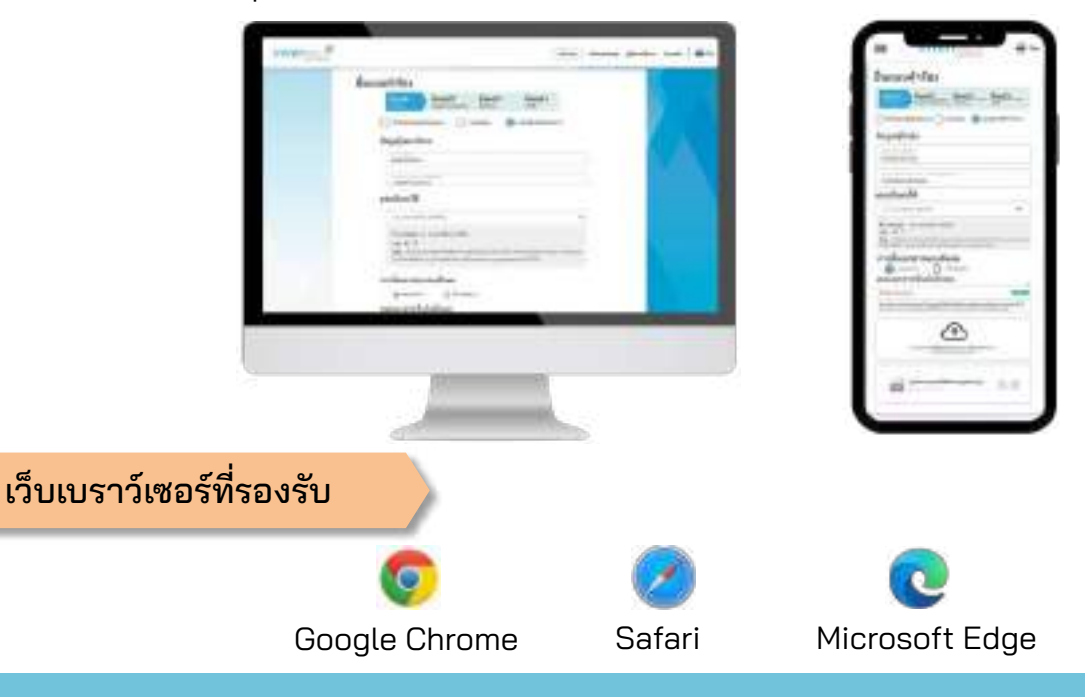

# การยื่นแบบคำร้องมอบฉันทะให้กรรมการ (แนบเอกสาร)

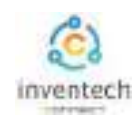

# ขั้นตอนที่ 1 กรอกข้อมูลผู้มอบฉันทะและกรรมการอิสระ

2

กรอกข้อมูลสำหรับการยื่นแบบคำร้อง ผ่านระบบ Inventech Connect ดังนี้

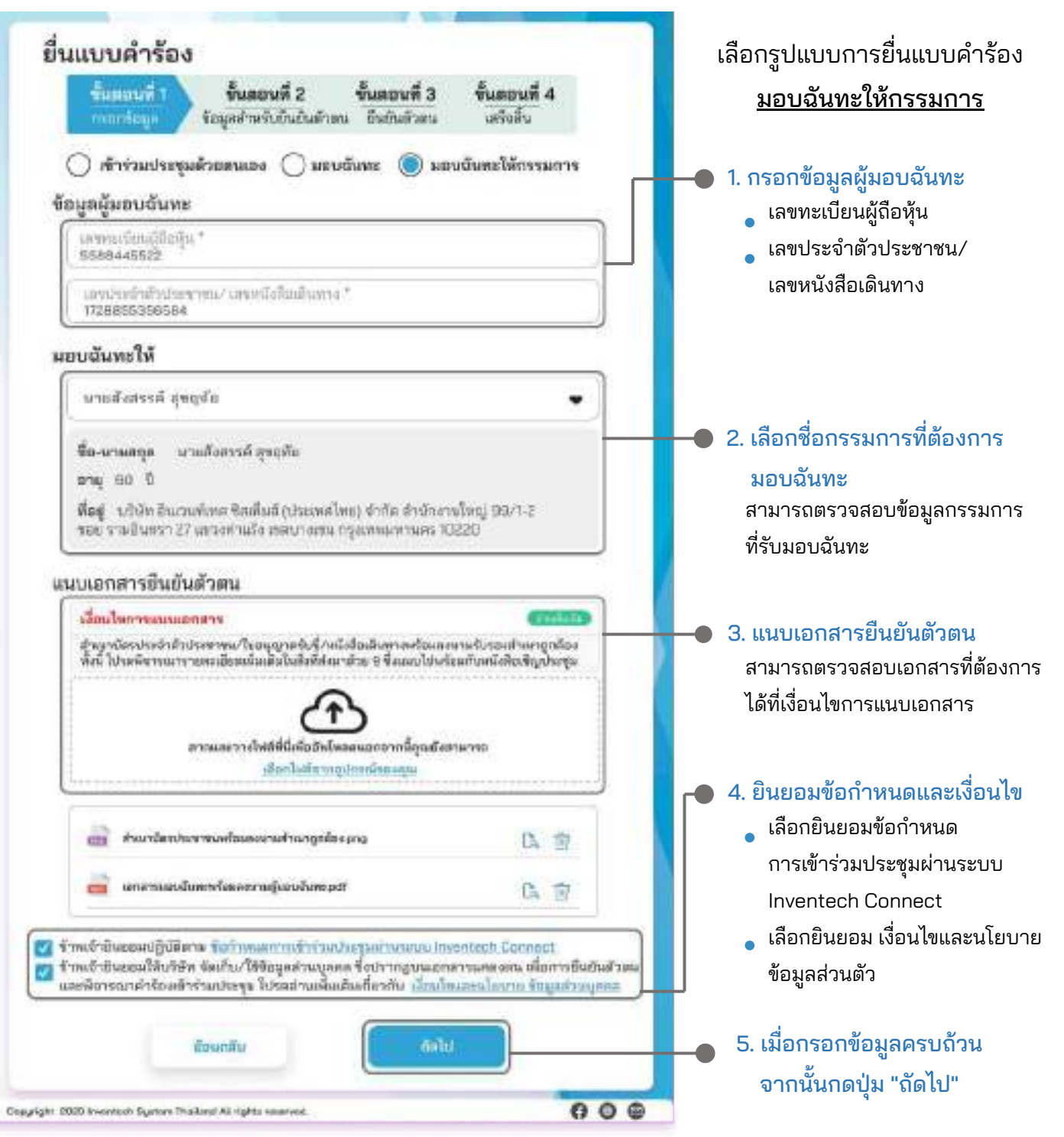

ระบบจะตรวจสอบข้อมูลผู้ถือหุ้นจาก <mark>เลขทะเบียนผู้ถือหุ้น และเลขประจำตัวประชาชน/เลขหนังสือเดินทาง</mark> กับข้อมูลปิดสมุดทะเบียน เพื่อตรวจสอบสิทธิการเข้าร่วมประชุมของผู้ถือหุ้น

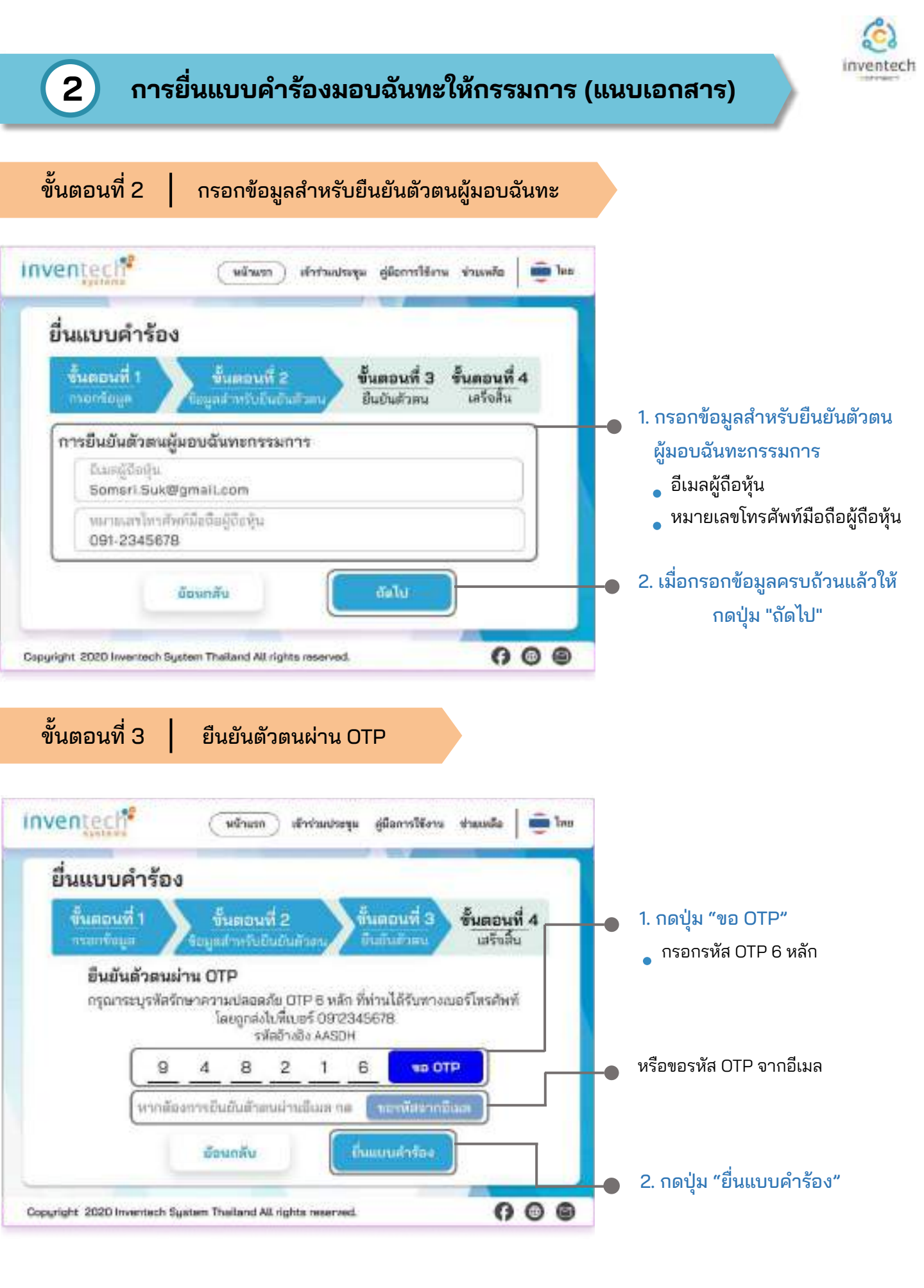

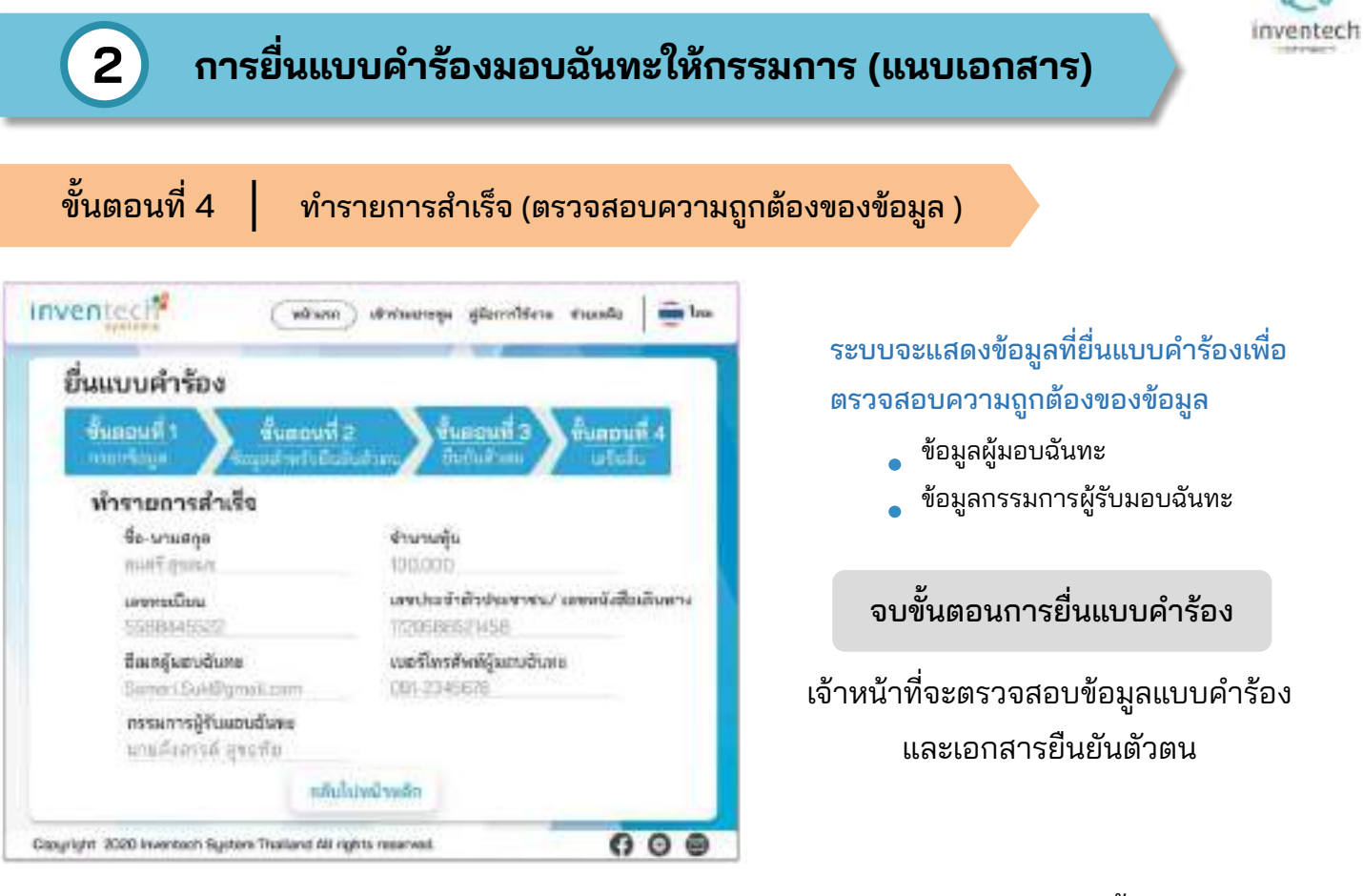

้ผู้เข้าร่วมประชุมสามารถตรวจสอบสถานะแบบคำร้องได้ 2 ช่องทาง ดังนี้

- 1. อีเมลแจ้งการตรวจสอบแบบคำร้อง
- 2. การติดตามสถานะแบบคำร้องผ่านระบบ Inventech Connect

| ้วอย่างการติดตามสถานะแบบคำร้อง                                                                                                    |                                                                                                    |
|----------------------------------------------------------------------------------------------------|----------------------------------------------------------------------------------------------------|
| ถานะแบบคำร้องมี 3 สถานะ ดังนี้                                                                                                    |                                                                                                    |
| กำลังตรวจสอบแบบคำร้อง คือแบบคำร้องที่รอการตรว                                                                                                    | วจสอบข้อมูลของผู้ทำรายการ ความถูกต้                                                                 |
| และครบถ้วนของเอกสารแ                                                                                                    | นบเอกสารยืนยันตัวตนตามเงื่อนไขของบ                                                                  |
| อีเมลแจ้งการตรวจสอบแบบคำร้อง                                                                                                    | สถานะกำลังตรวจสอบแบบคำร้อง                                                                          |
| N 104 X 1040 X 10 X 10 X 10 X 10 X 10 X 1                                                                                                    | ดีตตามสถานะแบบดำร้อง                                                                                |
|                                                                                                    | <ul> <li>ข้อมูลส่าร้อง</li> </ul>                                                                   |
| ประชา อินเวนทเทค ขังเทมส - แจงการตรวจสอบเอกสารแบบคารอง<br>สำหรับการใช้งาน Inventech Connoct แบบมอบอันทะให้กรรมการอิสระ<br>ของบริษัท                                             | រទមមកមិតធ្វើទំនាំមុំ។<br>ចែនយកដានខ                                                                  |
| (Inventech Systems (Thailand) Company Limited - Acknowledgement of<br>registration to use Inventech Connect for shareholder meeting attendance                                  | ชื่อ-อาษอรุล ผู้รับชุ่น และประสารให้หน้าประกาณ<br>การที่ สูงแรง การกิจไปเป็นสืบคระ<br>การที่ สูงแรง |
| by proxy to an independent director of the Company's)                                                                                                    | ານວ່າໃນໜ້າເຄີ່ຜູ້ພາບວັນທະ<br>ໃນກະວາດຄະນາ<br>ໃນກະວາດຄະນາ                                             |
| elaru ýchistwents                                                                                                    | ชื่อ-รามสกุล ผู้วินาสมนักสมการมากร<br>นายนี้เสราต์ georde                                           |
| ມດສະດະຄະການຜັດຕ້ອຍໃກ່ແລະ ເຂົ້າມາເຈົ້າມາການ ແລະ ເຊັ່ງ ແລະ ເຊັ່ງ ແລະ ເຊັ່ງ ແລະ ເຊັ່ງ ແລະ ເຊັ່ງ ແລະ ເຊັ່ງ ແລະ ເຊັ່                                                                 | ตถานะ :กำลังสราจสอบแบบคำร้อง                                                                        |
| sovirus-us kiventech Connect This is to confirm that we have received your request form.<br>for shareholder meeting via Inventech Connect system. Once your request is approved | franku silimeratidas                                                                                |

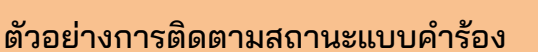

| 2. | แบบคำร้องถูกปฏิเสธ |  |
|----|--------------------|--|
|----|--------------------|--|

คือแบบคำร้องที่ไม่ผ่านการตรวจสอบจากเจ้าหน้าที่ โดยจะระบุสาเหตุแบบคำร้องถูกปฏิเสธอย่างชัดเจน

โดยอาจเกิดจาก

- 1. เอกสารแนบเอกสารยืนยันตัวตนไม่ครบถ้วนตามเงื่อนไขของบริษัท
   2. เอกสารแนบเอกสารยืนยันตัวตนหมดอายุ
- 3. เอกสารแนบเอกสารยืนยันตัวตนขาดการรับรองสำเนา
- 4. เอกสารไม่ชัดเจน ไม่สามารถยืนยันตัวตนผู้ทำรายการได้

#### อีเมลแจ้งการปฏิเสธแบบคำร้อง

### สถานะปฏิเสธแบบคำร้อง

| สีดตามสถานะแบบคำ                                   | ร้อง                                                                                                    |
|----------------------------------------------------|----------------------------------------------------------------------------------------------------|
| ข้อมูลสำร้อง                                       |                                                                                                    |
| สารพระมีมาผู้สือสุ้น<br>ประเทศสาราว                |                                                                                                    |
| รือ-ระพงกุล ผู้รือสุด<br>และชี อุณาเร              | และวัจะดำสิทภัณฑาสน/ เฉพาร์เสือสังเศร<br>172005635(584                                                                                                    |
| ณะพี่สารต้องที่ผู้และเสียงส<br>กลา.1945838         | สันสห สู้และอสันคม<br>Some (IlukSynakizem                                                                                                    |
| ชื่อ-นาอสรุด ผู้กินออนดับพอ<br>นายมีอาการ์ก สากกับ | 14 13 14 19 19                                                                                                    |
| สถานะ: แบบคำร้อ<br>เหลุะส: เอกสารกับยั             | ະອູກປ <b>ິງເສຣ</b><br>ແສ້ວອນໄນ້ອຣນ່ອ້ວນ                                                                                                    |
|                                                    | <ul> <li>ผื่อมูลสำร้อง</li> <li>พื่อมูลสำร้อง</li> <li>พระเงยินผู้ชื่อสุน</li> <li>ประเทศร้อง</li> <li>ส่งระเพศรุล ผู้ชื่อสุน</li> <li>ประเทศร้อง</li> <li>ส่งระเพศรุล ผู้ชื่อสุน</li> <li>เพราะการสุน</li> <li>พระเพราะ เมาบศ์การ์อง</li> <li>พระเพราะ เมาบศ์การ์อง</li> <li>พระเพราะ เมาบศ์การ์อง</li> </ul> |

3. แบบคำร้องถูกอนุมัติ

คือแบบคำร้องที่ผ่านการตรวจสอบข้อมูลผู้ทำรายการความถูกต้องครบถ้วน ของเอกสารยืนยันตัวตนและได้รับการอนุมัติแบบคำร้องเรียบร้อยแล้ว

| สิตสามสถานะแบบสา                                     | ร้อง                                                                                                    |
|------------------------------------------------------|----------------------------------------------------------------------------------------------------|
| ข้อมูลสำร้อง                                         |                                                                                                    |
| រអាមរណីឈរ្ប៉ីពីខណ្ឌ័ន                                |                                                                                                    |
| สิล-นามสรุด ผู้วัดสุน<br>แนกที่ กระนะ                | เลขวารจำสำนักราชน/ เลขอังไม่สันการ<br>1000000010164                                                                                                    |
| ณอนี้สระสังคร์ ผู้และเฉินขะ<br>มหา-องเองที่กับ       | ซึ่งสุด ผู้แอนเนินทร<br>Section SoleManuslation                                                                                                    |
| ອື່ສະນະລະຫຼາຍ ຜູ້ໃນແຫນດີນທະນ<br>ພາກລັດການນີ້ ຫຼາຍກັນ | 50.500TTS                                                                                                    |
| สงานะ: แบบคำร้อง                                     | រតួពอนุมัติ                                                                                                    |
| ต์สนายิน                                             | definanterioren erente                                                                                                    |
|                                                      | มือสามสถานะแบบคำ<br>ชื่อมูลค่าร้อง<br>ทรงหายับอยู่ไหมุ่ม<br>รายกระเรมอย<br>พระกระเรมอย<br>พระกระเรม<br>มหายายาก<br>ร้องระเรม<br>พระกระเรม<br>สิยานะ : พบบคำร้อง<br>มัยมามีบ |

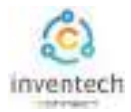

# ผู้ทำรายการสามารถ ติดตามสถานะแบบคำร้อง หรือ แก้ไขแบบคำร้องได้ดังนี้

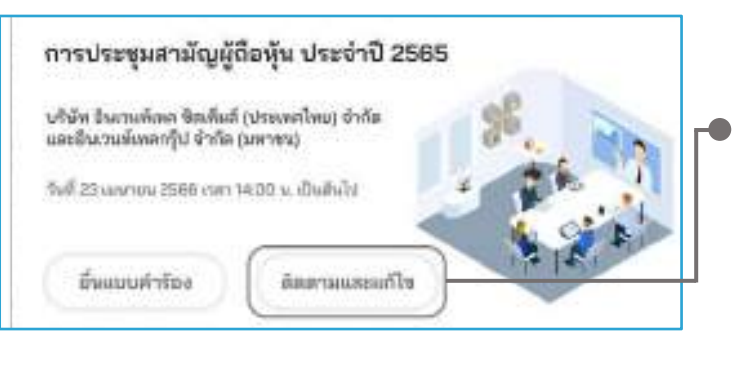

3

1. กดปุ่ม "ติดตามและแก้ไข"
 เพื่อตรวจสอบสถานะ หรือแก้ไขแบบคำร้อง

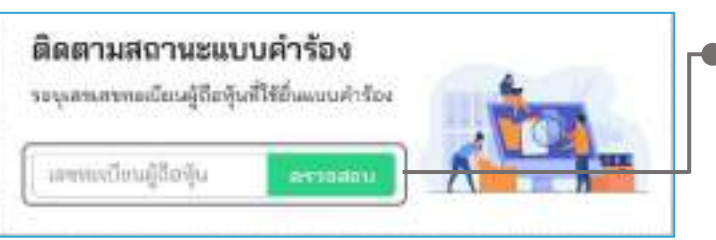

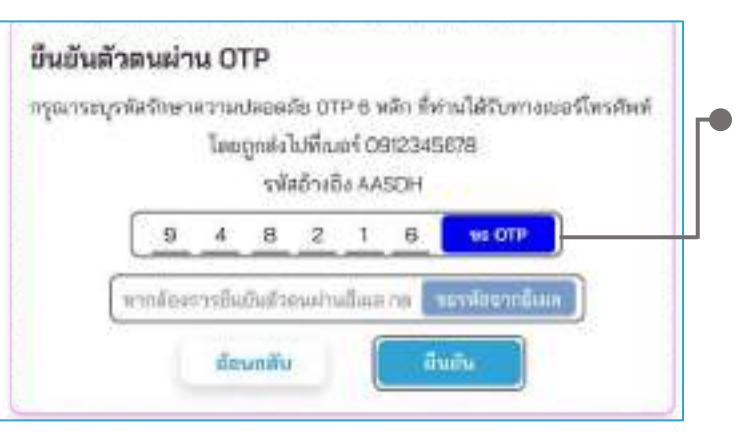

#### ติดตามสถานะแบบคำร้อง ข้อมูลดำร้อง ເລຈາເະເບີຍນສູ່ດີອທິນ 5588445522 ชื่อ-นามสกุล ผู้ถือพื้น เลขประจำตัวประชาชน/ เครงณังสือเดินทาง 1728955356584 สมเครี สุขคมก ณอร์โพรสัพก์ ผู้ผอบอันหม ชีเมต ผู้คอบนันกร 091-2045670 Eurrari, Euk/Paroutt.com ชื่อ-มามสกุล ผู้รับผอบฉันทะกรรมการ นามสังสารคัญชมุพิม สถานะ : กำลังตรวจสอบแบบสำร้อง เกโนแบบคำร้อง ต้อนกลับ

 กรอกเลขทะเบียนผู้ถือหุ้น จากนั้นกดปุ่ม "ตรวจสอบ" กรอกเลขทะเบียนผู้ถือหุ้นที่ใช้ยื่นแบบคำร้อง จากนั้นกดปุ่ม "ตรวจสอบ"

### 3. ยืนยันตัวตนผ่าน OTP

- กดปุ่ม "ขอ OTP" เพื่อรับรหัสรักษาความปลอดภัย
   OTP 6 หลัก
- 🔹 กรอก OTP ที่ได้รับ จากนั้นกดปุ่ม "ยืนยัน"

- 4. กดปุ่ม "แก้ไขแบบคำร้อง" กรณีต้องการแก้ไขแบบคำร้อง ผู้ทำรายการ สามารถทำการแก้ไขแบบคำร้องได้ดังนี้
  - เปลี่ยนแปลงประเภทแบบคำร้อง
  - แก้ไขข้อมูลผู้ทำรายการ
  - แก้ไขข้อมูลผู้รับมอบฉันทะ
  - แก้ไขเอกสารยืนยันตัวตน

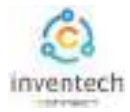

## ลิงก์สำหรับดาวน์โหลดคู่มือการใช้งานระบบ Inventech Connect <u>https://bit.ly/3DD5jj9</u>

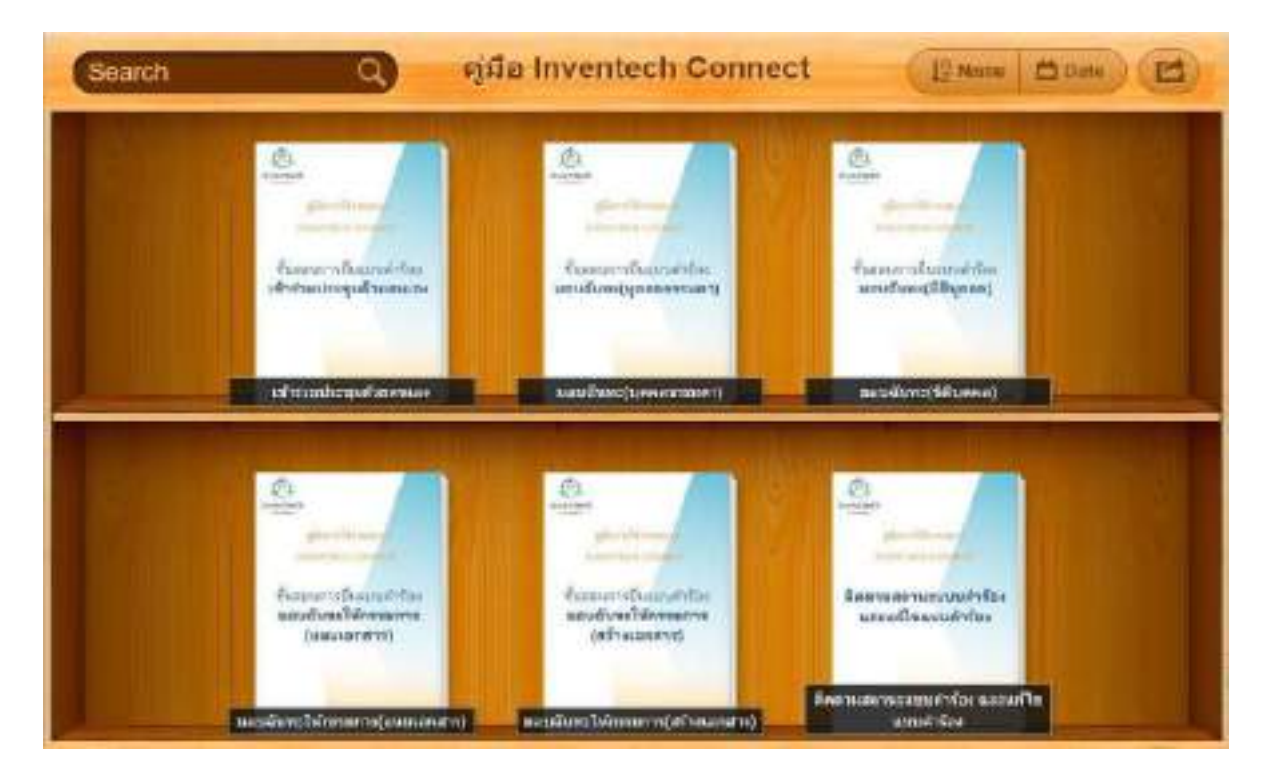

## ลิงก์สำหรับรับชมวีดิโอการใช้งานระบบ Inventech Connect <u>https://bitly.ws/3d9bR</u>

| = 🖸 Yaulube 🐃                                          | (initia) | Q & 10V                                                                                                    |
|--------------------------------------------------------|----------|----------------------------------------------------------------------------------------------------|
|                                                        | 1        | Twentech Connect (a-Request) ขึ้นธอบการฝึงแทบผ้าร้อง - มาด้วยสนอง<br>Inventech Connect (a-Request ) Request process - (Attendees in Person)<br>Inventech Systems             |
|                                                        | 2        | hventech Connect (e-Request) ขึ้นของการขึ้นแบบตัวร้อง - บูลตองระเอาแอบอันทะ<br>hventech Connect (e-Request )Raquest process - (Proxy - Natural Person)<br>hventech Systems   |
| การใช้งานระบบ<br>INVENTECH CONNEC<br>Inventech Systems | °1 3     | Inventech Connect (#-Request) ขึ้นตสมการอื่นแบบสำรัสง - มีสิบุตตอนอบมันทะ<br>Inventech Connect (#-Request ) Request process - (Proxy - Juristic Person)<br>Inventech Systems |
| ernare e alfat<br>>><>                                 | - 4 💏    | Inventech Connect (e-Vote) - Suesaria Resuma Rev (Nebex)<br>(Inventech Connect (e-Vote) - How to use e-Voting Webex)<br>Inventech Systems                                    |
|                                                        | 5        | Inventech Connect (e-Vote) -  Association and Connect (e-Vote) -  Inventech Connect (e-Vote) - How to asking Question Webes( Inventech Systems                               |
|                                                        |          |                                                                                                    |

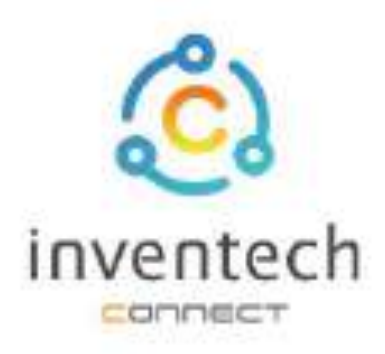

# คู่มือการใช้งานระบบ INVENTECH CONNECT

# ขั้นตอนการยื่นแบบคำร้อง มอบฉันทะให้กรรมการ (สร้างเอกสารมอบฉันทะ)

บริษัท อินเวนท์เทศ ซิสเท็มส์ (ประเทศไทย) จำกัด

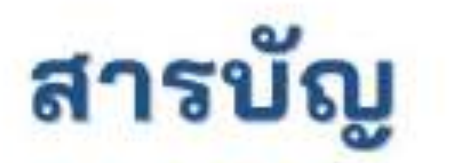

2

# การเตรียมข้อมูลยื่นแบบคำร้อง มอบฉันทะให้กรรมการ (สร้างเอกสารมอบฉันทะ)

- ข้อมูลที่จัดส่งให้กับผู้เข้าร่วมประชุม
- 🔳 การเตรียมข้อมูลและเอกสาร
- 🗏 การเตรียมอุปกรณ์
- 🗉 เว็บเบราว์เซอร์ที่รองรับ

# การยื่นแบบคำร้องมอบฉันทะให้กรรมการ (สร้างเอกสารมอบฉันทะ)

- กรอกข้อมูลผู้มอบฉันทะและกรรมการอิสระ
- 🔲 กรอกข้อมูลลงคะแนนเอกสารมอบฉันทะกรรมการ
- ยืนขันด้วดนผ่าน OTP
- ทำรายการสำเร็จ (ตรวจสอบความถูกต้องของข้อมูล)
- ตัวอย่างการติดตามสถานะแบบคำร้อง

3 การติดตามและแก้ไขแบบคำร้อง
 4 การดาวน์โหลดคู่มีอ/ วีดิโอการใช้งานระบบ

## การเตรียมข้อมูลยื่นแบบคำร้อง มอบฉันทะให้กรรมการ (สร้างเอกสารมอบฉันทะ)

การยื่นแบบคำร้องผ่านระบบ Inventech Connect สำหรับมอบฉันทะให้กรรมการ รูปแบบการสร้าง เอกสารมอบฉันทะ สามารถลงคะแนนเสียงผ่านระบบได้ด้วยตนเองมีวิธีการ และขั้นตอนดังนี้

## ข้อมูลที่จัดส่งให้กับผู้เข้าร่วมประชุม

1

ผู้เข้าร่วมประชุมจะได้รับหนังสือเชิญประชุม และเอกสารแนบที่ทางบริษัทจัดส่งให้

🔹 เอกสารแนบ ระบุลิงก์สำหรับเข้าร่วมประชุม

## การเตรียมข้อมูลและเอกสาร

- สำเนาบัตรประชาชน หรือสำเนาหนังสือเดินทางผู้มอบฉันทะ พร้อมลงนามสำเนาถูกต้อง
- เอกสารเพิ่มเติม ตามเงื่อนไขของบริษัท

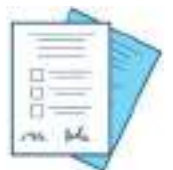

| ſ   | 100  | ٦- | - |
|-----|------|----|---|
| 1   |      | 17 |   |
|     | 2002 |    |   |
| . 2 | -    |    | - |

เลขทะเบียนผู้ถือหุ้น

ชื่อกรรมการผู้ รับมอบฉันทะ

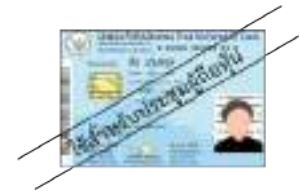

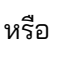

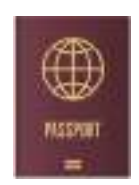

เลขประจำตัวประชาชน

ขึ้นแบบสำร้องเข้าร่วมประชุมผ่าน Web browser
 ได้เข้าไปที่ https://www.invertoch/www.234568

พรีอลแกน GR Code นี้ เพื่อเข้าสู่ระบบ และดำเนินการตามขึ้นตอนดังภาพ 🎇

หนังสือเดินทาง

## การเตรียมอุปกรณ์

## สามารถเข้าผ่านอุปกรณ์อิเล็กทรอนิกส์ คอมพิวเตอร์ และโทรศัพท์มือถือ

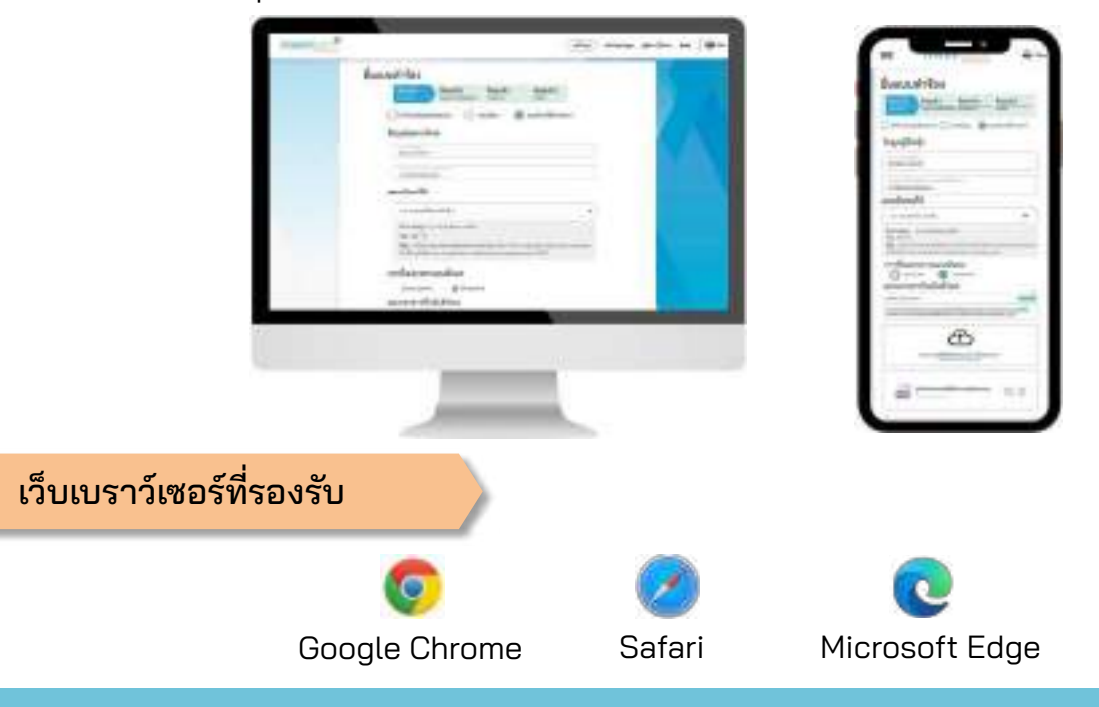

# 2 การยื่นแบบคำร้องมอบฉันทะให้กรรมการ (สร้างเอกสารมอบฉันทะ)

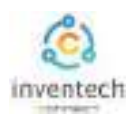

## ขั้นตอนที่ 1 กรอกข้อมูลผู้มอบฉันทะและกรรมการอิสระ

้กรอกข้อมูลสำหรับการยื่นแบบคำร้อง ผ่านระบบ Inventech Connect ดังนี้

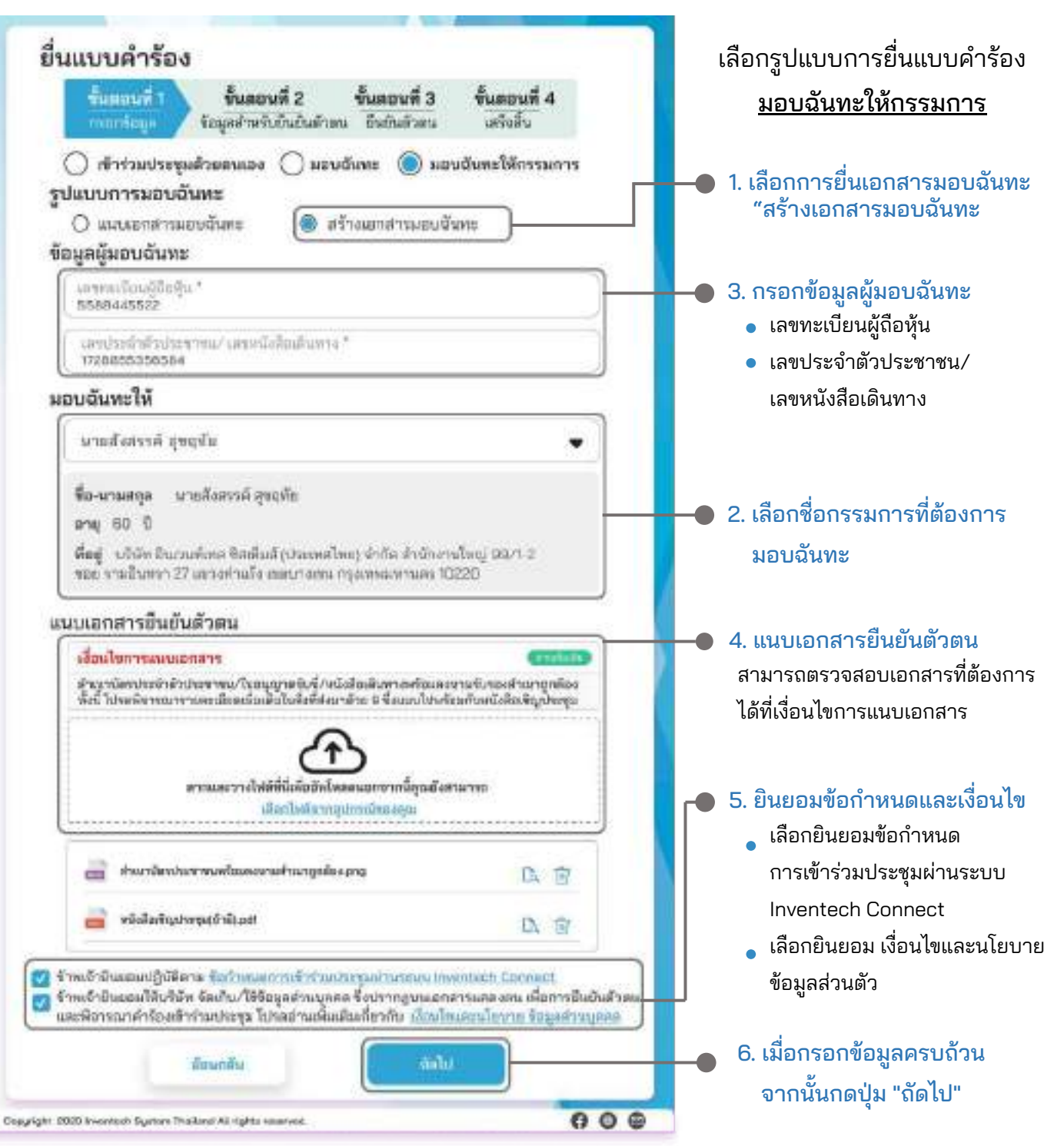

ระบบจะตรวจสอบข้อมูลผู้ถือหุ้นจาก <mark>เลขทะเบียนผู้ถือหุ้น และเลขประจำตัวประชาชน/เลขหนังสือเดินทาง</mark> กับข้อมูลปิดสมุดทะเบียน เพื่อตรวจสอบสิทธิการเข้าร่วมประชุมของผู้ถือหุ้น

# 2 การยื่นแบบคำร้องมอบฉันทะให้กรรมการ (สร้างเอกสารมอบฉันทะ)

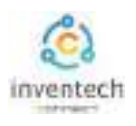

# ขั้นตอนที่ 2 กรอกข้อมูลลงคะแนนเอกสารมอบฉันทะกรรมการ

ลงคะแนนเอกสารมอบฉันทะกรรมการ พร้อมลงลายมือชื่อผ่านระบบ Inventech Connect ดังนี้

| ยื่นแบบคำร้อง<br>ชั้นแอนที่ 1 ชั้นตอนที่ 2 ชั้นตอนที่ 3 ขั้นตอนที่ 4<br>กายเรืออา<br>รัชมูลสำหรับสินตัวสำหน ยืนยันสำหน เหร็จสิ้น<br>ลงคะแนนเอกสารมอบฉันทะกรรมการ<br>วาระที่ 1 พี่จารณาการสำเนินงานบริษัทในปี 2565                                                                                                    | การมอบฉันทะกรรมการแบบ<br>สร้างเอกสาร สามารถลงคะแนนเสียง<br>ผ่านระบบได้ด้วยตนเอง                                                                                                    |
|----------------------------------------------------------------------------------------------------|----------------------------------------------------------------------------------------------------|
| <ul> <li>In) ใต้ผู้รับมอบฉันทะมีสิทธิพิจารณาและลงมติแทนร่างแอ้วได้ทุกประการอามที่เริ่มสมควา<br/>(ร) ใต้ผู้รับขอบฉันทะออกเสียงลงตะแนนตามความประสงค์ของร้างเจ้า ดังนี้         <ul> <li>เพิ่มด้วย</li> <li>ไม่เพ็บด้วย</li> <li>งดอออกเสียง</li> </ul> </li> <li>วาระที่ 2 พิจารณาอนุมัติงบประมาณในปี 2586</li> <li>(ก) ใต้ผู้รับขอบฉันทะมีสิทธิพิจารณาและลงแต่แทนร่างแจ้าได้ทุกประการอามที่เริ่มสมควร<br/>(บ) ใต้ผู้รับขอบฉันทะมีสิทธิพิจารณาและลงแต่แทนร่างแจ้าได้ทุกประการอามที่เริ่มสมควร<br/>(บ) ใต้ผู้รับขอบฉันทะออกเสียงลงคะแนนตามความประสงค์ของจังหเจ้า ดังนี้         <ul> <li>เพิ่มด้วย</li> <li>งดออกเพียง</li> </ul> </li> <li>วาระที่ 3 พิจารณาอนุมัติดำตอบแทนเพิ่มเติมของกรรมการ</li> </ul> | <ul> <li>1. เลือกรูปแบบการลงคะแนนเสียง</li> <li>(a) ให้ผู้รับมอบฉันทะมีสิทธิพิจารณาและ<br/>ลงมติแทนข้าพเจ้าได้ทุกประการตามที่<br/>เห็นสมควร</li> <li>(b) ให้ผู้รับมอบฉันทะออกเสียงลงคะแนน<br/>ตามความประสงค์ของข้าพเจ้า<br/>โดยผู้เข้าร่วมประชุมสามารถเลือก<br/>ลงคะแนนเสียง<br/>เห็นด้วย ไม่เห็นด้วย หรืองดออกเสียง</li> </ul> |
| ไม่มีกรออกเมืองลองมีในการณี้<br>สงสายมือชื่อ<br>สุมศัส สุบสมช<br>เอินหมับ                                                                                                    | <ul> <li>3. เมื่อลงคะแนนเสียงเรียบร้อยแล้ว<br/>ให้ผู้มอบฉันทะ "ลงลายมือชื่อ"</li> <li>4. เมื่อกรอกข้อมูลครบถ้วน<br/>จากนั้นกดปุ่ม "ถัดไป"</li> </ul>                                                                                                    |

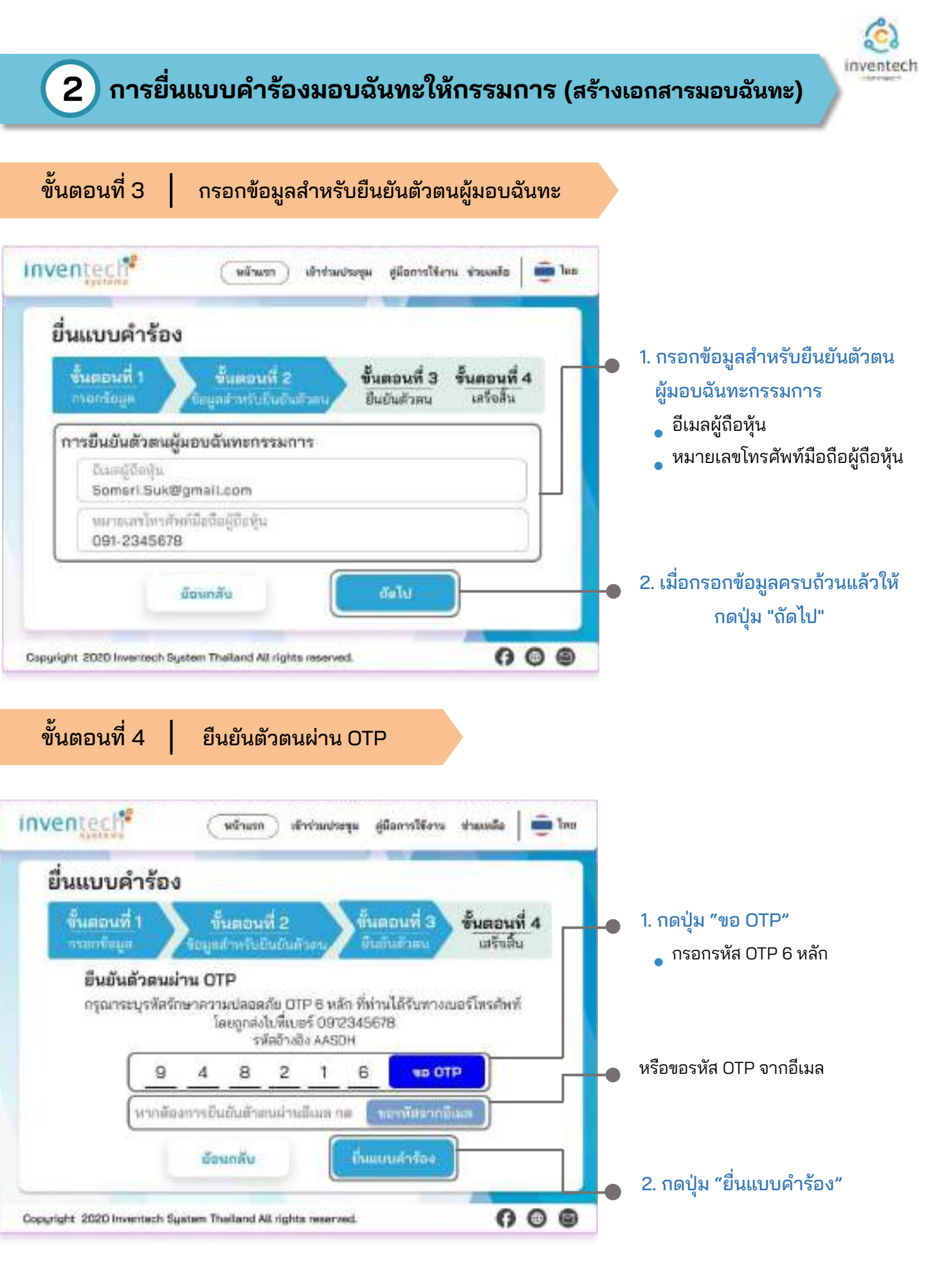

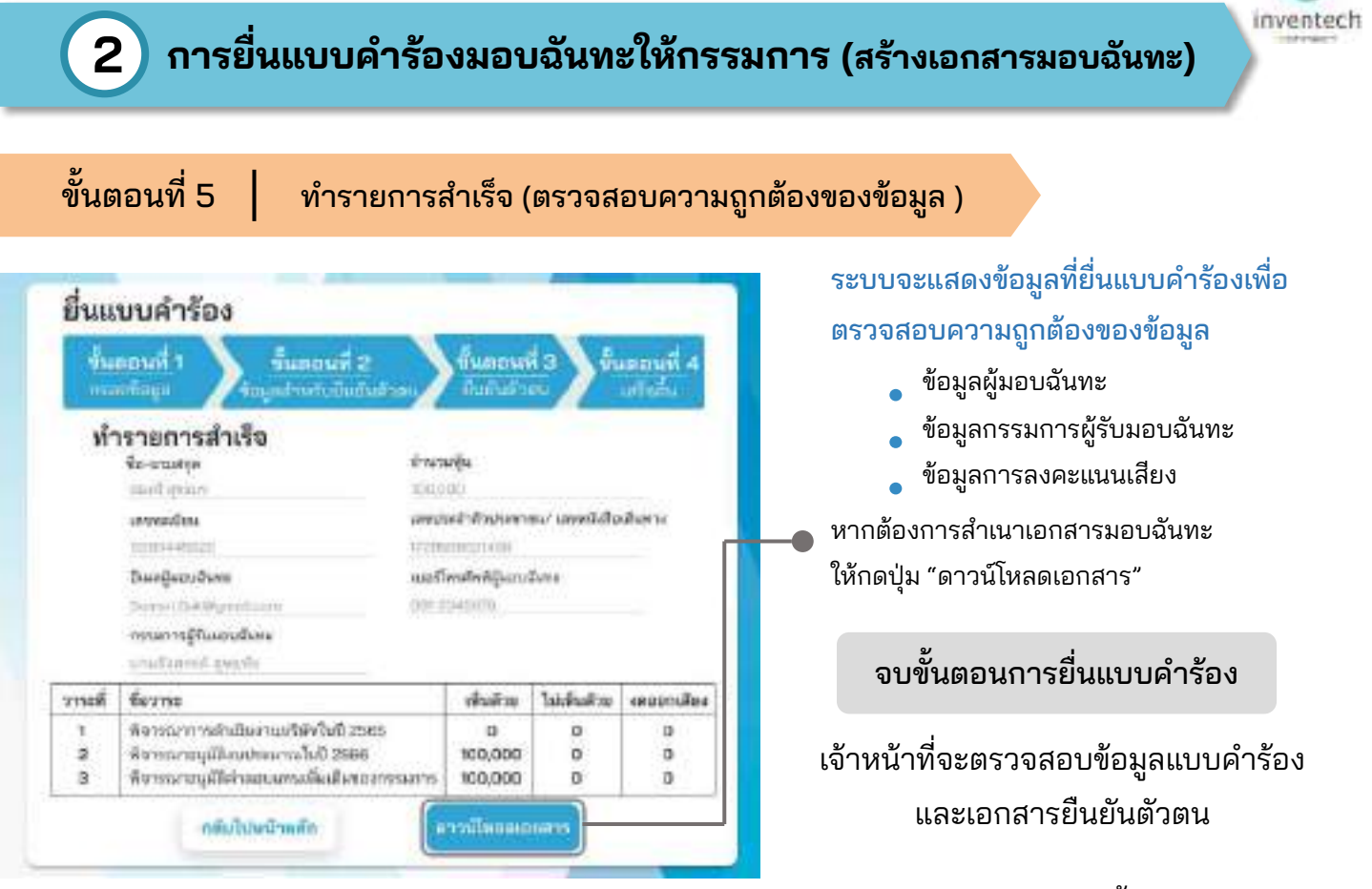

้ ผู้เข้าร่วมประชุมสามารถตรวจสอบสถานะแบบคำร้องได้ 2 ช่องทาง ดังนี้

- 1. อีเมลแจ้งการตรวจสอบแบบคำร้อง
- 2. การติดตามสถานะแบบคำร้องผ่านระบบ Inventech Connect

| ตัวอย่างการติดตามสถานะแบบคำร้อง                                                                                                    |                                                                                                    |
|----------------------------------------------------------------------------------------------------|----------------------------------------------------------------------------------------------------|
| สถานะแบบคำร้องมี 3 สถานะ ดังนี้                                                                                                    |                                                                                                    |
| 1. กำลังตรวจสอบแบบคำร้อง คือแบบคำร้องที่รอการตรว<br>และครบถ้วนของเอกสารแ<br>อีเมลแจ้งการตรวจสอบแบบคำร้อง                                                                                                    | อจสอบข้อมูลของผู้ทำรายการ ความถูกต้อง<br>นบเอกสารยืนยันตัวตนตามเงื่อนไขของบริษ<br>สถานะกำลังตรวจสอบแบบคำร้อง                                                                                                    |
| * M Ind X                                                                                                    | Bernsteinsteinfölge                                                                                                    |
|                                                                                                    | Regard Mos                                                                                                    |
| บริษัท อินเวนท์เทค ซิสเท็มส์ - แจ้งการตรวจสอบเอกสารแบบคำร้อง<br>สำหรับการใช้งาน Inventech Connoct แบบมอบวันกะให้กรรมการอิสระ<br>ของบริษัท<br>(Inventech Systems (Thalland) Company Limited - Acknowledgement of<br>registration to use Inventech Connect for shareholder meeting atlendance<br>by proxy to an independent director of the Company's)                                                                                                    | arrendingRob-<br>richtsteine<br>An einerje glichje - Liebenfuldsteine, Liebenfuldsteine, Liebenfuldsteine<br>nerfleicher (jessiltere - Bue Gataliae,<br>ten 1945)                                                                                                    |
| A figured to based                                                                                                    | file of the file of the second second |
| eBasu ผู้ทำรามการ                                                                                                    | 1 Sectors and sectors and sectors     1 Sectors and sectors and sectors     1 Sectors and sectors and sectors     1 Sectors and sectors and sectors     1 Sectors and sectors and sectors     1 Sectors and sectors and sectors     1 Sectors and sectors     1 Sectors and sectors     1 Sectors and sectors     1 Sectors and sectors     1 Sectors and sectors     1 Sectors     1 S      |
| mouthin + Educarramounthilosport-untendamily candidering and the formulation of the second second se | a woodin mondulementer man c 4                                                                                                    |

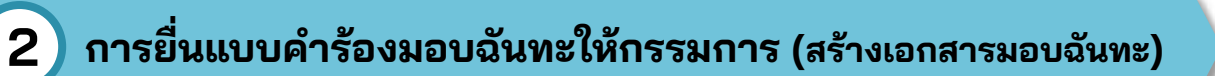

### ตัวอย่างการติดตามสถานะแบบคำร้อง

| 2. แบบคำร้องถูกปฏิเสธ | i |
|-----------------------|---|
|-----------------------|---|

คือแบบคำร้องที่ไม่ผ่านการตรวจสอบจากเจ้าหน้าที่ โดยจะระบุสาเหตุแบบคำร้องถูกปฏิเสธอย่างชัดเจน

โดยอาจเกิดจาก

- 1. เอกสารแนบเอกสารยืนยันตัวตนไม่ครบถ้วนตามเงื่อนไขของบริษัท
- 2. เอกสารแนบเอกสารยืนยันตัวตนหมดอายุ
- 3. เอกสารแนบเอกสารยืนยันตัวตนขาดการรับรองสำเนา
- 4. เอกสารไม่ชัดเจน ไม่สามารถยืนยันตัวตนผู้ทำรายการได้

#### อีเมลแจ้งการปฏิเสธแบบคำร้อง

### สถานะปฏิเสธแบบคำร้อง

สถานะอนมัติแบบคำร้อง

|                                                                                                    | ข้อมูลคำร้อง                             | ř.                                                                                 |                             |                  |                                         | -           |
|----------------------------------------------------------------------------------------------------|------------------------------------------|------------------------------------------------------------------------------------|-----------------------------|------------------|-----------------------------------------|-------------|
| บริษัท อินเวนท์เทค ซิสเทิมส์ - แจ้งการปฏิเสธแบบคำร้องสำหรับ<br>การใช้งาน Inventech Connect แบบมอบฉันทะให้กรรมการอิสระของบริษัท                 | រពារមកពីរបរស៊ូពីរ<br>(រទេចច)-45522       | ตสุ้น                                                                              |                             |                  |                                         |             |
| ((Inventech Systems (Thailand) Company Limited - Your request for<br>registration to use Inventech Connect has been disapproved                | ซีย-มามสกุล 🤤<br>ก่อกรี รูกอย            | สิตสุน                                                                             | ลงประจำสัง<br>736655-16     | 01641181<br>8584 | w later                                 | TellasRoma  |
| attendance by proxy to an independent director of the Company's))                                                                              | ณะปีพรศัพท์ผู้                           | Secolum 1                                                                          | นี้แห่ ผู้เยาะ              | žuna.            |                                         |             |
| a Report                                                                                                    | 061-2345678                              |                                                                                    | Somert Suit                 | (lignia)         | 1000                                    |             |
| In hands v                                                                                                    | ¥z-uาแสกุล §                             | รับมอบฉันแขดกร                                                                     | หการ                        |                  |                                         |             |
| เรื่อน ผู้กำรามการ                                                                                                    | and from                                 | 60.0                                                                               |                             |                  | Terdina In                              | (merriller) |
| มรัสก Bucontine Banfud (ประเทศไทย) จำกัด ในฐามะผู้อีนปรารมละผู้ควบคุม<br>ธะบบประชุมผ่านใดอังโคกรอดิกส ในการประชุมสามัญผู้ชื่อคุ้ม ประจำปี 2566 | 1 Perver m<br>2 Perver to<br>3 Perver to | ការតែបិនការយ៉ាទីហ៊ីហ៊ី<br>ស៊ីមីស្រីការសាកាណិស៊ី 2<br>ស៊ីមីស៊ីស៊ីស៊ីស៊ីស៊ីស៊ីស៊ីស៊ី | 2585<br>195<br>498/779-1779 | 000000           | 000000000000000000000000000000000000000 | 000         |
| - กฎณาแนนอกสารมีสักรมข้อม หรือนสามามสำนาญกร้อง                                                                                                 | สถานธ :แนะ                               | นคำร้องถูกป<br>กามีแก้เสาตเ                                                        | ភ្នំគេទ<br>ឯតែលោំក្រ        |                  |                                         |             |

3. แบบคำร้องถูกอนุมัติ

คือแบบคำร้องที่ผ่านการตรวจสอบข้อมูลผู้ทำรายการความถูกต้องครบถ้วน ของเอกสารยืนยันตัวตนและได้รับการอนุมัติแบบคำร้องเรียบร้อยแล้ว

### อีเมลแจ้งการอนุมัติแบบคำร้อง

|                                                                                                    | 14  | ខែអូទ              | phylipse -                                                                                     |          |                         |          |             |
|----------------------------------------------------------------------------------------------------|-----|--------------------|------------------------------------------------------------------------------------------------|----------|-------------------------|----------|-------------|
| เรียัก อินเวนท์เทค ซิสเท็มส์ - แจ้งการอนุมัติแบบค่าร้องขอใช้งานระบบ<br>Inventech Connect แบบมอบฉันทะให้กรรมการอิสระของบริษัก                                                                                                    |     | -                  | ปัตวมผู้ปัตวัญ<br>45931                                                                        |          |                         |          |             |
| inventech Systems (Thailand) Company Limited - Acknowledgement of<br>egistration to use inventech Connect for shareholder meeting attendance                                                                                                    | 4   | lo-sela<br>nanti r | nada égalen ina<br>113                                                                         | (hidaliy | sister per              | e second | idahir      |
| y proxy to an independent director of the Company's)                                                                                                    | 0   | vorfle             | sflerijaoužem žia                                                                              | a ĝero   | čure                    |          |             |
| dev êdrûsstege                                                                                                    |     | 1.41               | ແຮງສ ຜູ້ກັນແຮກເຜີຍຂອດຈາມຄ<br>ແກ້ເກີ. ຊາວເກີຍ                                                   | ria.     |                         |          |             |
| mudan sudaukinamuch suukhemagikuuridansahelumiliknukana                                                                                                    | 1.5 | riani              | daves.                                                                                         |          | ib.lis                  | and to   | and des     |
| e indoernot nullemaander er van neuer het de een heerte de een de een de e<br>de een de een de een de een de een de een de een de een de een de een de een de een de een de een de een de een de een de een de een de een de een de een de een de een de een de een de een de een de een de een de een de een de een de |     | - 2 2              | Generative and server (GGA) 20<br>Generative Control (GGA) 20<br>Generative Control (GGA) 2008 |          | #<br>100,000<br>100,000 | -        | 0<br>0<br>0 |
| The second second second second second second second second second second second second second second second se                                                                                                    | 1.0 |                    |                                                                                                |          |                         |          | _           |

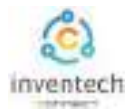

## ผู้ทำรายการสามารถ ติดตามสถานะแบบคำร้อง หรือ แก้ไขแบบคำร้องได้ดังนี้

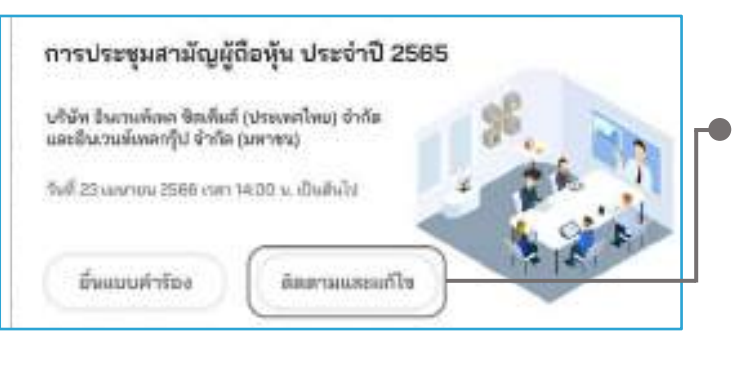

3

1. กดปุ่ม "ติดตามและแก้ไข"
 เพื่อตรวจสอบสถานะ หรือแก้ไขแบบคำร้อง

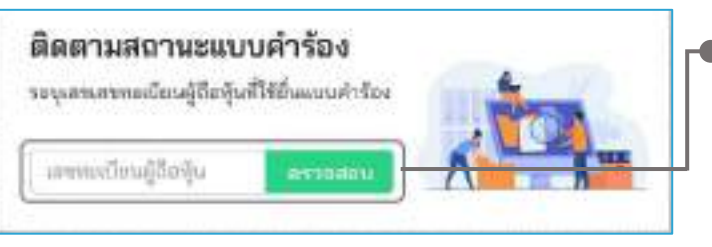

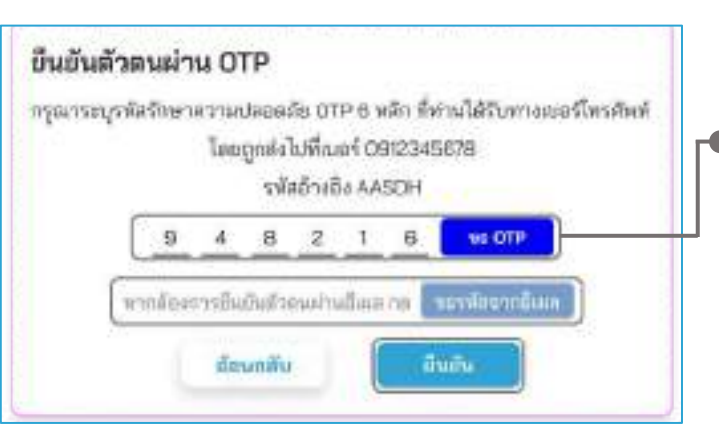

| an Second                       | เค่าร้อง                                                                                                    |                                                       |                                     |                             |                           |  |
|---------------------------------|----------------------------------------------------------------------------------------------------|-------------------------------------------------------|-------------------------------------|-----------------------------|---------------------------|--|
| 18914s<br>5589-                 | เนียนผู้ดีอหุ้น<br>445522                                                                                                    |                                                       |                                     |                             |                           |  |
| ชื่อ-นา<br>สมครี                | มสกุล ผู้ชื่อหุ้น<br>อุษสแร                                                                                                    | เลขประจำหัวประชาชน/ เลขหนังสือเลินพ<br>17288555258584 |                                     |                             |                           |  |
| ເນລຣ໌ໂອ<br>001-2                | สรศัพท์ ผู้มอบอับพะ<br>345678                                                                                                    | តីលេខ ស្ថ័រទេប<br>SomerLSui                           | สันทะ<br>Ogmei                      | l.com                       |                           |  |
| do.un                           | มสกุล ผู้รับผลบลันทะร                                                                                                    | ารรมการ                                               |                                     |                             |                           |  |
| unuil                           | เสรรม์ สุขตรัฐ                                                                                                    |                                                       |                                     |                             |                           |  |
| นาแปง<br>รายที่                 | สองพะ<br>ร้องพะ                                                                                                    |                                                       | เสียส์วอ                            | lainfaitha                  | kependes                  |  |
| 1<br>2<br>2<br>2<br>2<br>2<br>2 | เปรรที่ ยู่ขณูรับ<br>ชื่อวาพะ<br>จังระบาทสร์เป็นสามปริษัท<br>จังระบาทสุนิสารประกาณให<br>จังระบาทสุนิสิทางอายามพื้<br>จังระบาทสุนิสิทางอายามพื | กันปี 2565<br>0 2568<br>แล้มหลากระการ                 | มสัมสัวย<br>0<br>100,000<br>100,000 | ไม่เพิ่มสำเร<br>0<br>0<br>0 | มลักรอสตร์<br>0<br>0<br>0 |  |

 กรอกเลขทะเบียนผู้ถือหุ้น จากนั้นกดปุ่ม "ตรวจสอบ" กรอกเลขทะเบียนผู้ถือหุ้นที่ใช้ยื่นแบบคำร้อง จากนั้นกดปุ่ม "ตรวจสอบ"

### 3. ยืนยันตัวตนผ่าน OTP

- กดปุ่ม "ขอ OTP" เพื่อรับรหัสรักษาความปลอดภัย
   OTP 6 หลัก
- กรอก OTP ที่ได้รับ จากนั้นกดปุ่ม "ยืนยัน"

- 4. กดปุ่ม "แก้ไขแบบคำร้อง" กรณีต้องการแก้ไขแบบคำร้อง ผู้ทำรายการ สามารถทำการแก้ไขแบบคำร้องได้ดังนี้
  - เปลี่ยนแปลงประเภทแบบคำร้อง
  - แก้ไขข้อมูลผู้ทำรายการ
  - แก้ไขข้อมูลผู้รับมอบฉันทะ
  - แก้ไขเอกสารยืนยันตัวตน
  - แก้ไขการลงคะแนนเสียง

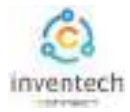

## ลิงก์สำหรับดาวน์โหลดคู่มือการใช้งานระบบ Inventech Connect <u>https://bit.ly/3DD5jj9</u>

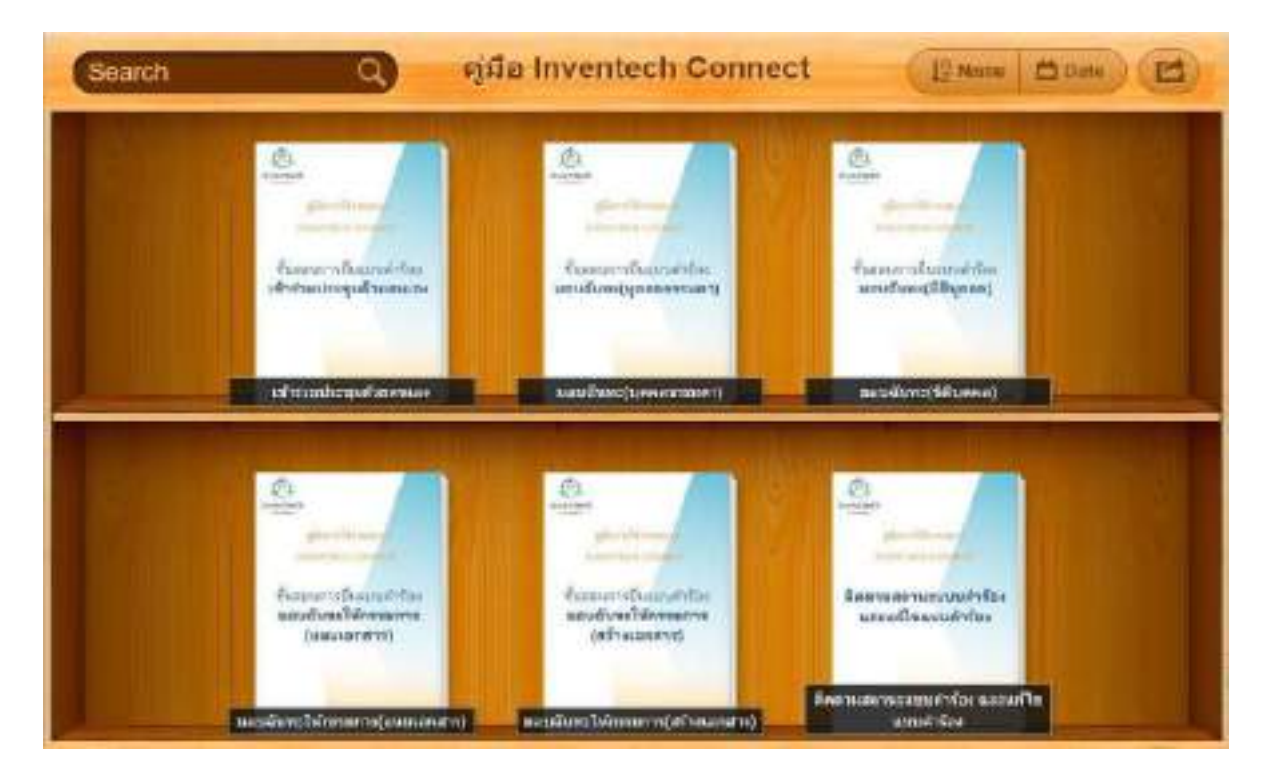

## ลิงก์สำหรับรับชมวีดิโอการใช้งานระบบ Inventech Connect <u>https://bitly.ws/3d9bR</u>

| = 🖸 Yaulube 🐃                                          | (initia) | Q & 10V                                                                                                    |
|--------------------------------------------------------|----------|----------------------------------------------------------------------------------------------------|
|                                                        | 1        | Twentech Connect (a-Request) ขึ้นธอบการฝึงแทบผ้าร้อง - มาด้วยสนอง<br>Inventech Connect (a-Request ) Request process - (Attendees in Person)<br>Inventech Systems             |
|                                                        | 2        | hventech Connect (e-Request) ขึ้นของการขึ้นแบบตัวร้อง - บูลตองระเอาแอบอันทะ<br>hventech Connect (e-Request )Raquest process - (Proxy - Natural Person)<br>hventech Systems   |
| การใช้งานระบบ<br>INVENTECH CONNEC<br>Inventech Systems | °1 3     | Inventech Connect (#-Request) ขึ้นตสมการอื่นแบบสำรัสง - มีสิบุตตอนอบมันทะ<br>Inventech Connect (#-Request ) Request process - (Proxy - Juristic Person)<br>Inventech Systems |
| ernare e alfat<br>>><>                                 | - 4 💏    | Inventech Connect (e-Vote) - Suesaria Resuma Rev (Nebex)<br>(Inventech Connect (e-Vote) - How to use e-Voting Webex)<br>Inventech Systems                                    |
|                                                        | 5        | Inventech Connect (e-Vote) -  Association and Connect (e-Vote) -  Inventech Connect (e-Vote) - How to asking Question Webes( Inventech Systems                               |
|                                                        |          |                                                                                                    |

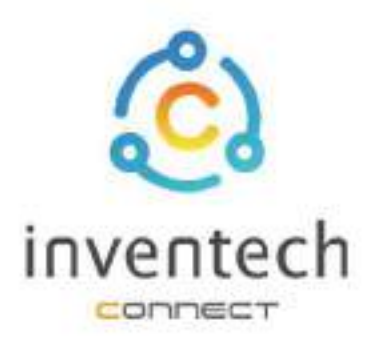

# คู่มือการใช้งานระบบ INVENTECH CONNECT

# ติดตามสถานะแบบคำร้อง และแก้ไขแบบคำร้อง

บริษัท อินเวนท์เทค ซิสเท็มส์ (ประเทศไทย) จำกัด

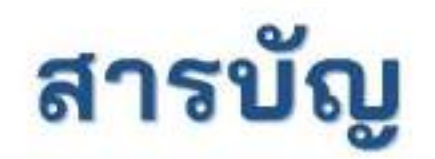

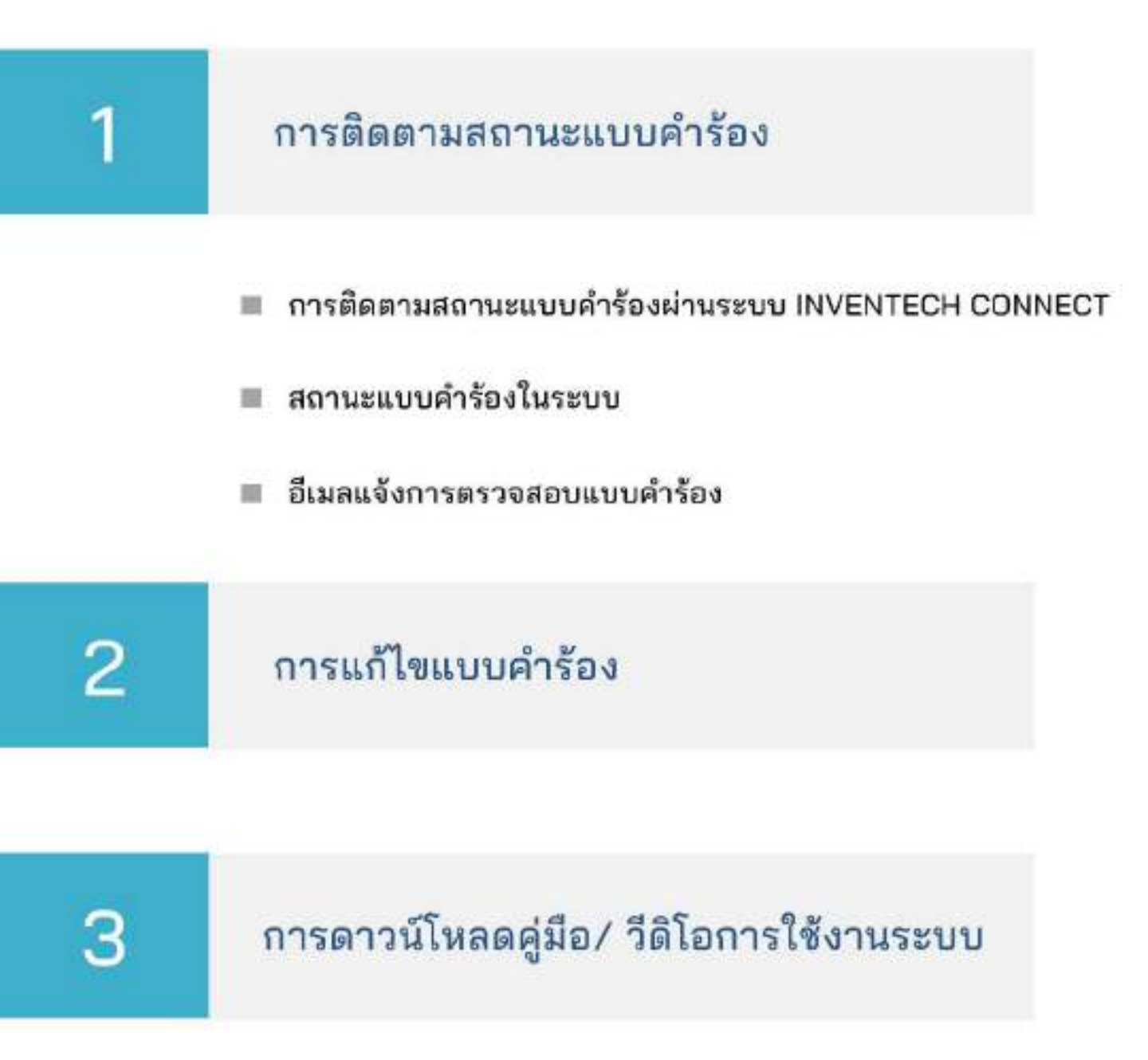

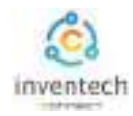

# การติดตามสถานะแบบคำร้อง

1

ผู้ทำรายการสามารถตรวจสอบแบบคำร้อง และติดตามสถานะแบบคำร้อง ผ่านระบบ Inventech Connect ได้ 2 ช่องทาง มีวิธีการและขั้นตอนดังนี้

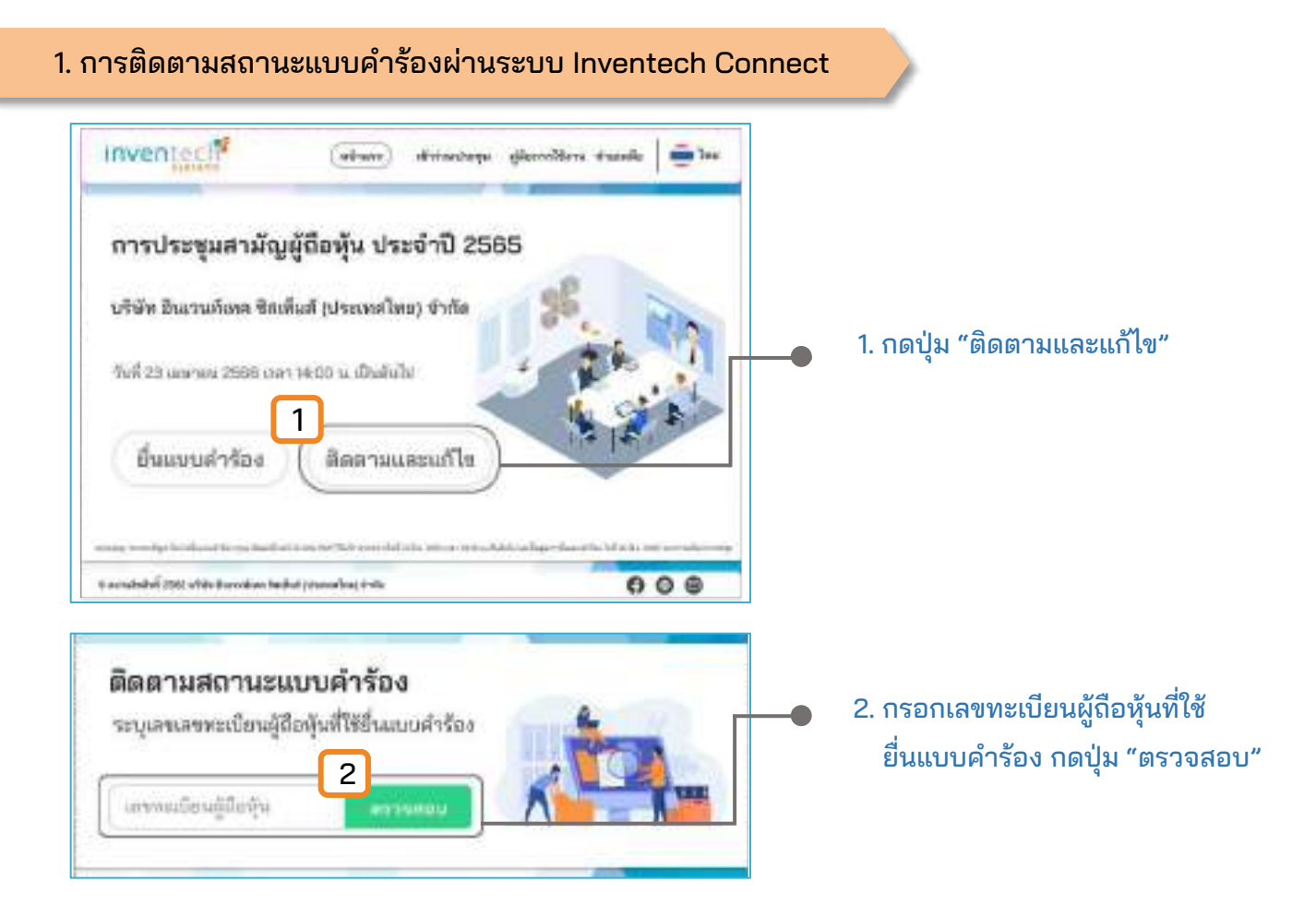

เมื่อตรวจสอบพบแบบคำร้องในระบบ จะต้องยืนยันตัวตนผ่าน OTP เพื่อติดตามและแก้ไขแบบคำร้อง

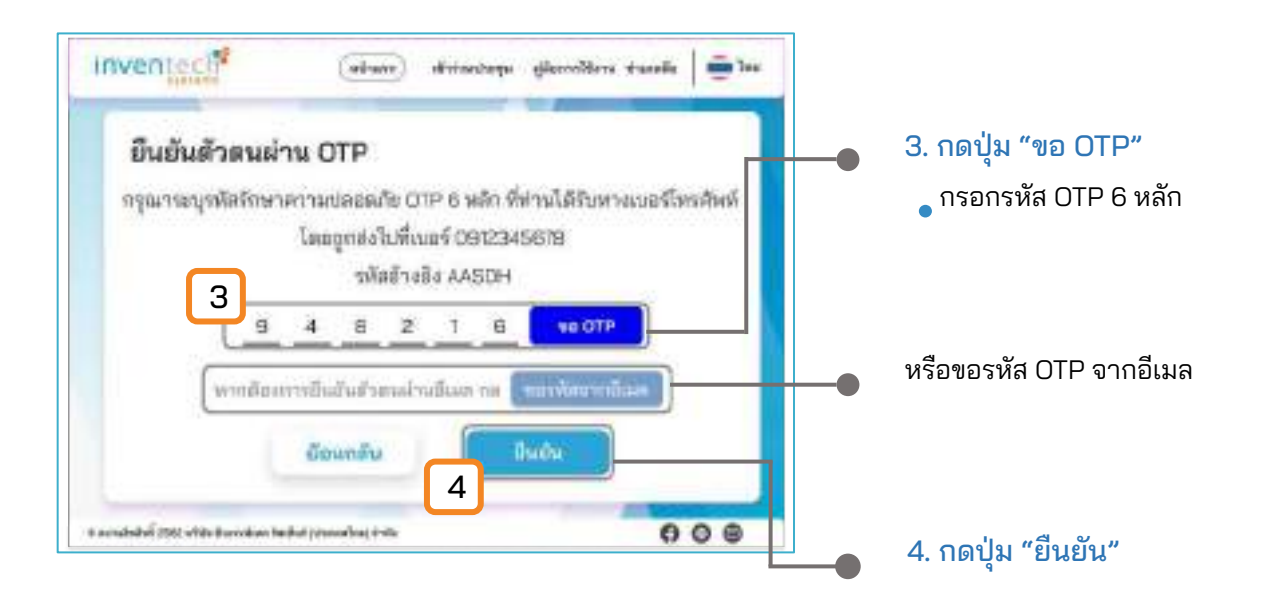

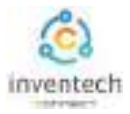

## การติดตามสถานะแบบคำร้อง

## สถานะแบบคำร้องในระบบ

## สถานะแบบคำร้องมี 3 สถานะ ดังนี้

#### สถานะกำลังตรวจสอบแบบคำร้อง

| annologilista                |                                                                                                    |
|------------------------------|----------------------------------------------------------------------------------------------------|
| Timestal.                    |                                                                                                    |
| and many finds               | control divisor the annihilations                                                                                                    |
| methodad .                   | Base .                                                                                                    |
| สถามะ กำลัง                  | ตรวอสอบแบบเด้าร้อง                                                                                                    |
| an 185 ; 11 lag              | 1                                                                                                    |
| Abarda.                      | and the second second sec |
| ສດານ                         | ะปกิเสรแบบดำร้อง                                                                                                    |
|                              |                                                                                                    |
| โดสามสถานรแบบ                | เล่าร้อง                                                                                                    |
| Amadolas                     |                                                                                                    |
|                              |                                                                                                    |
| unnelengilede                |                                                                                                    |
| employie                     | and down with her                                                                                                    |
| for example (belo            | annal deserves and defer a                                                                                                    |
| for every delay              | annal departer and debare                                                                                                    |
| สถานะ: แบบส                  | คำร้องถูกปฏิเสธ                                                                                                    |
| สถานะ: แบบส<br>เหตุผล: เอกสา | ล้ำร้องถูกปฏิเสธ<br>ชื่นชั่นด้วดนไม่ครบถ้วน 2                                                                                                    |

## 1. กำลังตรวจสอบแบบคำร้อง

คือแบบคำร้องที่รอการตรวจสอบข้อมูลของผู้ทำ รายการ ความถูกต้อง และครบถ้วนของเอกสารแนบ เอกสารยืนยันตัวตนตามเงื่อนไขของบริษัท

## 2. แบบคำร้องถูกปฏิเสธ

คือแบบคำร้องที่ไม่ผ่านการตรวจสอบจากเจ้าหน้าที่ เจ้าหน้าที่จะระบุสาเหตุ แบบคำร้องถูกปฏิเสธ อย่างชัดเจน

- <sup>ตุผ</sup>ลอาจเกิดจาก 1. เอกสารแนบเอกสารยืนยันตัวตนไม่ครบถ้วนตามเงื่อนไขของบริษัท
  - 2. เอกสารแนบเอกสารยืนยันตัวตนหมดอายุ
  - 3. เอกสารแนบเอกสารยืนยันตัวตนขาดการรับรองสำเนา
  - 4. เอกสารไม่ชัดเจน ไม่สามารถยืนยันตัวตนผู้ทำรายการได้

| faged (fas                                                                                                    |                           |
|----------------------------------------------------------------------------------------------------|---------------------------|
| and the second second s |                           |
| Re-crossing-gillerite.                                                                                                    | and of the set of the set |
| authended                                                                                                    | her C                     |
| สถานะ : แบบค่า                                                                                                    | 3                         |
| สถานะ : แบบค่                                                                                                    | ารองถูกอนุมต              |

# 3. แบบคำร้องถูกอนุมัติ

คือแบบคำร้องที่ผ่านการตรวจสอบข้อมูลผู้ทำ รายการความถูกต้องครบถ้วนของเอกสารแนบ และ ได้รับการอนุมัติแบบคำร้อง

## สถานะอนุมัติแบบคำร้อง

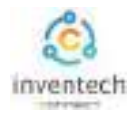

## 2. อีเมลแจ้งการตรวจสอบแบบคำร้อง

1

ผู้ทำรายการสามารถตรวจสอบแบบคำร้องผ่านทางอีเมลแจ้งสถานะแบบคำร้องที่ได้มีการดำเนินการ

#### อีเมลแจ้งการตรวจสอบแบบคำร้อง

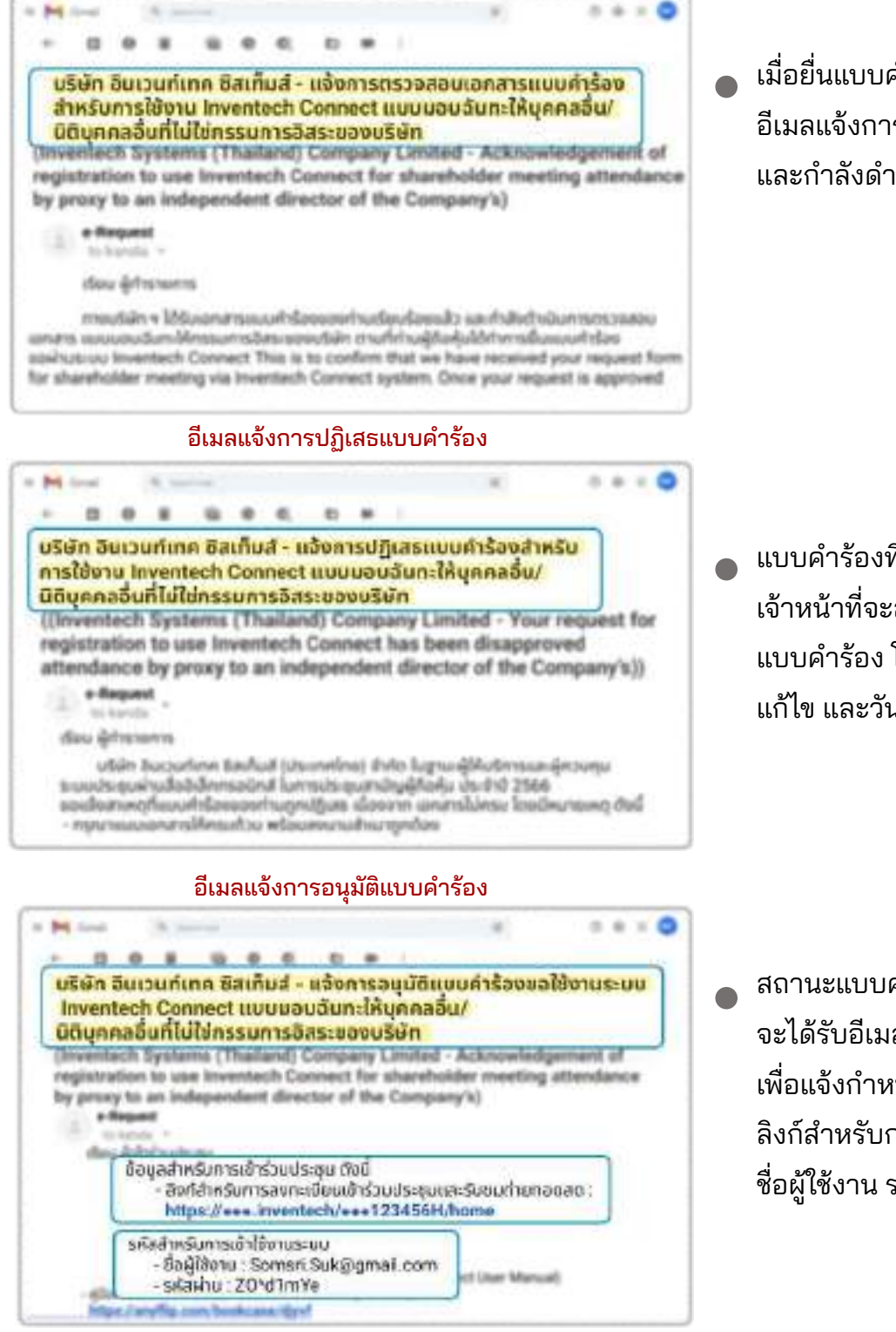

เมื่อยื่นแบบคำร้องเสร็จสิ้น ระบบจะส่ง อีเมลแจ้งการตรวจสอบแบบคำร้อง และกำลังดำเนินการตรวจเอกสาร

แบบคำร้องที่ไม่ผ่านการตรวจสอบ
 เจ้าหน้าที่จะส่งอีเมลแจ้งการปฏิเสธ
 แบบคำร้อง โดยระบุสาเหตุ ลิงก์สำหรับ
 แก้ไข และวันที่สิ้นสุดการแก้ไขแบบคำร้อง

สถานะแบบคำร้องถูกอนุมัติ จะได้รับอีเมลแจ้งการอนุมัติแบบคำร้อง เพื่อแจ้งกำหนดการเข้าร่วมประชุม ลิงก์สำหรับการลงทะเบียนเข้าร่วมประชุม ชื่อผู้ใช้งาน รหัสผ่าน สำหรับการเข้าใช้งาน

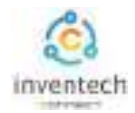

การแก้ไขแบบคำร้อง

2

ผู้ทำรายการสามารถแก้ไขแบบคำร้องผ่านระบบ Inventech Connect โดยสถานะกำลังตรวจสอบแบบคำร้อง ผู้ทำรายการสามารถทำการแก้ไขแบบคำร้องได้ดังนี้

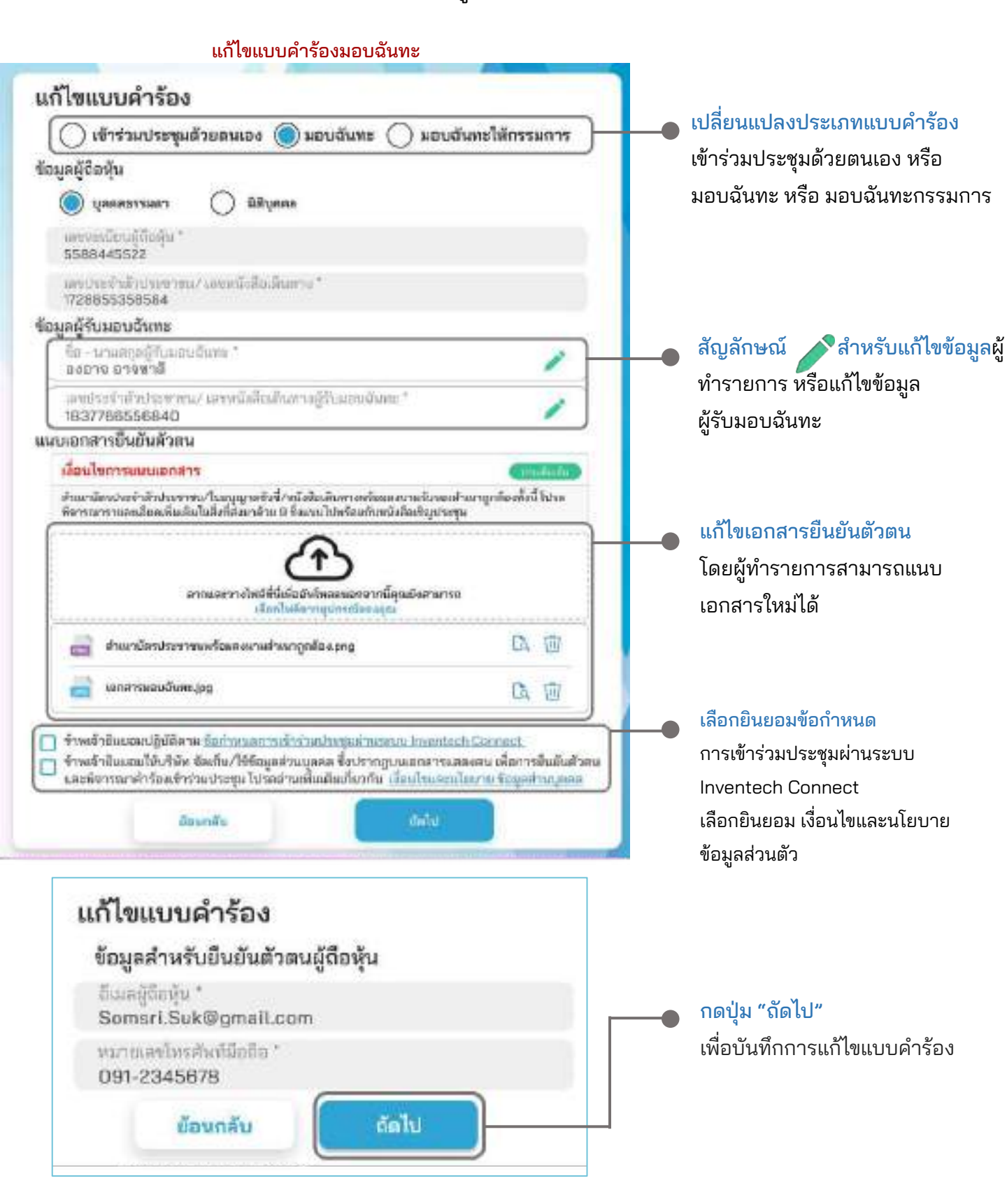

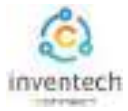

## ลิงก์สำหรับดาวน์โหลดคู่มือการใช้งานระบบ Inventech Connect <u>https://bit.ly/3DD5jj9</u>

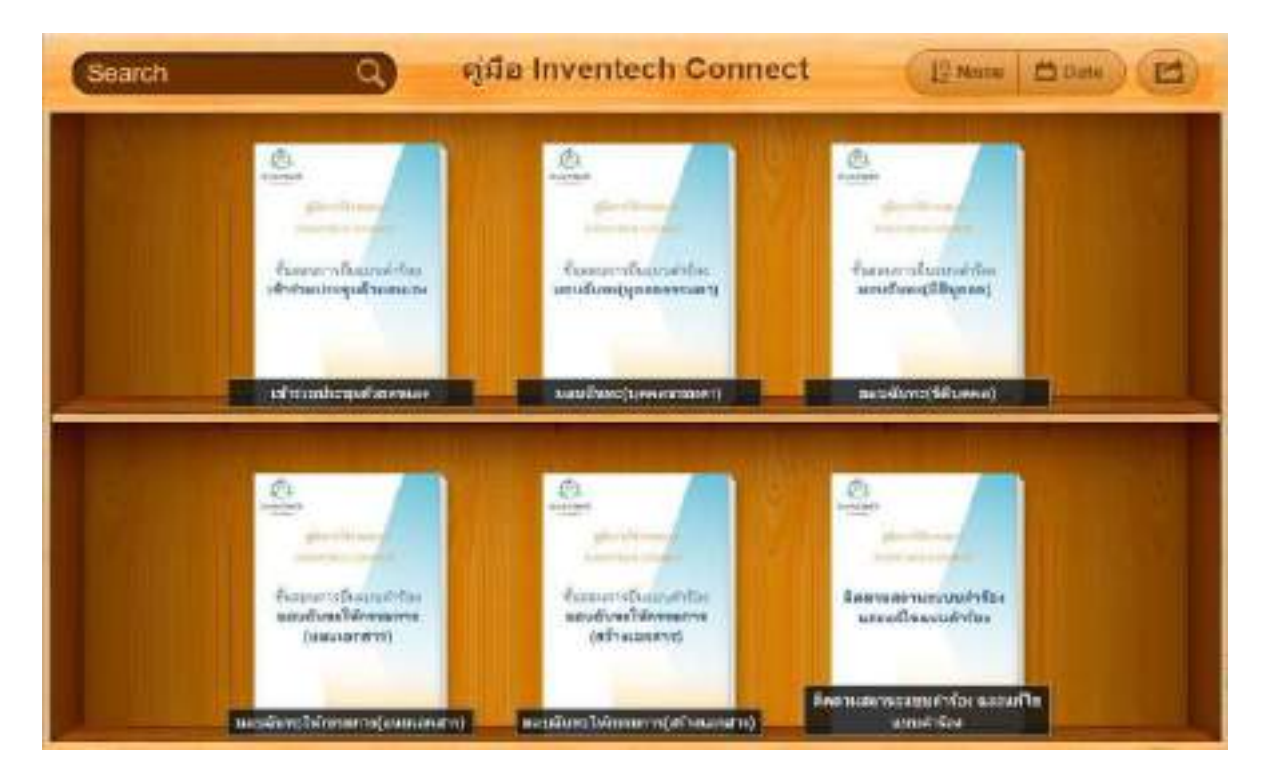

## ลิงก์สำหรับรับชมวีดิโอการใช้งานระบบ Inventech Connect <u>https://bitly.ws/3d9bR</u>

| = 🙂 Wadabe 🐂                                                          | theo | Q 4 🕀 Å mv                                                                                                    |
|-----------------------------------------------------------------------|------|----------------------------------------------------------------------------------------------------|
|                                                                       | 1    | Inventech Connect (e-Request) ขึ้นสอบการยื่อยบบติทร้อย - มาด้วยสนอง<br>Inventech Connect (e-Request ) Request process - (Attendees in Person)<br>Inventech Systems               |
|                                                                       | 2    | Inventech Connect (o Request) ขึ้นขอบภาพยิ่มแขบเด็กข้อง - บุลออธรรมลามอบเว็บทย<br>Inventech Connect (o Request ) Request process - (Proxy - Natural Person)<br>Inventech Systems |
| การใช้งานระบบ<br>INVENTECH CONNECT<br>Inventech Systems<br>วศัยราชมาก | ст з | Inventech Connect (e-Request) ขึ้นสอนการยื่นสบบศักร้อง - มีสัญคลลออบมันทร<br>Inventech Connect (e-Request ) Request process - (Presy - Juvistic Person)<br>Inventech Systems     |
|                                                                       |      | Inventech Connect (e-Vote) - Numorum/Seasculuu.Rox (Webex)<br>(Inventech Connect (e-Vote) - How to use e-Voting Webex)<br>Inventech Systems                                      |
|                                                                       | 5    | Inventech Connect (e-Vote) - ขึ้นสยามาการการสักราม (Webex)<br>(Inventech Connect (e-Vote) - How to asking Quantion Webex)<br>Inventech Systems                                   |
| e e                                                                   |      |                                                                                                    |